# 2. 債権記録業務支払等記録請求

(1). 支払等記録請求 債権者 担当者入力①-1

## 立場:債権者

#### 【債権者支払等記録:入力】

| 1象債権であることを確認し、「支払考・                     | 唐報   支払 唐報   をλ           |                                                   |                          |            |   |
|-----------------------------------------|---------------------------|---------------------------------------------------|--------------------------|------------|---|
| は、請求にあたり、管理に利用するた<br>対象債権を指定し直す場合は「一覧に) | めの情報を「請求者信<br>実る」ボタンを押してく | E意情報」として任意に指定することが<br>ださい。                        | できます。                    |            | 対 |
| 英文社 未祥都(譯名卡)                            |                           |                                                   |                          |            | 確 |
| でんさい利用者番号                               | m                         | 000421                                            |                          |            | 文 |
| でんさい利用者名                                |                           |                                                   |                          |            |   |
| 金融機関名                                   | 支店名                       | 科目                                                | 口座番号                     |            |   |
| 伊予銀行                                    | 宇和島支店                     | 普通                                                | 9993503                  |            |   |
| 支払者情報 (必須)                              |                           |                                                   |                          |            |   |
| でんさい利用者番号                               | 100                       | 000CVK8                                           |                          |            |   |
| 金融機関名                                   | 支店名                       | 科目                                                | 口座番号                     |            |   |
| 伊予銀行                                    | 宇和島支店                     | 普通                                                | 9993501                  | 口座情報入力     |   |
|                                         |                           |                                                   | l                        |            |   |
| 值権情報                                    |                           |                                                   |                          |            |   |
| 記録番号                                    | 0000                      | 00CVK800000100005                                 | _                        |            |   |
| 債権金額<br>土油注金額                           |                           | 20,000                                            | H .                      |            |   |
| 本次消逝額<br>支払期日                           | 2013                      | 20,000                                            |                          |            |   |
|                                         | 2010                      |                                                   |                          |            |   |
| × 1A IH W                               |                           | 20.000                                            |                          |            |   |
|                                         | 支払                        | 20,000 円<br>、金額は、債権金額(全額)を入力し                     | てください。                   |            |   |
| 支払金額(必須)                                | なお<br>限り<br>定す            | 、支払日が支払期日後で、支払者<br>、一部弁済にもとづく支払等記録と<br>「ることができます。 | 区分が「債務者」の場<br>して、債権金額の一番 | i合に<br>部を指 |   |
| 支払日 <b>(必須)</b>                         | 2013<br>支払                | 3 ▼ 年 01 ▼ 月 17 ▼ 日<br>\$\$のあった日(支払期日ではありま        | ません)を入力してくだ              |            |   |
| 支払者区分 (必須)                              | 債務                        | 5者 🔽                                              |                          |            |   |
| 費用等                                     | 2                         | 円                                                 |                          |            |   |
|                                         |                           |                                                   |                          |            |   |
| 債務消滅原因 (必須)                             | 事                         | 前に支払済                                             |                          |            |   |
| 正当な利益に係る事由                              | 2                         | V                                                 |                          |            |   |
| 正当な利益に係る事由(その他)                         | 2                         |                                                   |                          |            |   |
|                                         | 1                         |                                                   |                          |            |   |
| 請求者任意情報                                 |                           |                                                   |                          |            |   |
| 請氷者性惡情報                                 | 2                         |                                                   |                          |            |   |
|                                         |                           |                                                   |                          |            |   |
|                                         |                           |                                                   |                          |            |   |

| 画面の説明                                                     |
|-----------------------------------------------------------|
| 四面の記り                                                     |
| ロビ间と並べ消火パのデガマが11/1/1に物日に、 債権省が900公平に駅と<br>該でする場合に体田する両面です |
| 開水する場合に使用する画面です。                                          |
|                                                           |
| 確認  ボタンを押してください。                                          |
| 対象債権を指定し直す場合は「一覧に戻る」ボタンを押してください。                          |
|                                                           |
|                                                           |
| 支払者のでんさい利用者番号と口座情報を入力してください。                              |
| 口座情報を入力する場合、「口座情報入力」ボタンを押してください。                          |
| 【口座選択】の画面に遷移します。                                          |
|                                                           |
| ■ 支払情報                                                    |
| ・支払金額                                                     |
| 画面の説明をご確認のうえ、支払金額を入力してください。                               |
| ・支払日                                                      |
| 画面の説明をご確認のうえ、西暦の暦日で指定してください。                              |
| ・支払者区分                                                    |
| 支払者を選択してください。                                             |
| ・費用等                                                      |
| 支払者区分が「債務者」以外の場合は、本件支払に要した費用等を                            |
| 任意で入力することができます。                                           |
| ・債務消滅原因                                                   |
| 債務の消滅原因を具体的に入力してください。                                     |
| ・正当な利益に係る事由                                               |
| 支払者区分が「第三者」の場合は、正当な利益に係る事由(「民法上の                          |
| 保証人」「物上保証人」「その他(テキスト入力)」)を選択してください。                       |
| ・正当な利益に係る事由(その他)                                          |
| 「正当な利益に係る事由」で「その他(テキスト入力)」を選択した場合は、                       |
| その事由を具体的に入力してください。                                        |
|                                                           |
| ■請求者任意情報                                                  |
| 請求者側での管理に利用するため、この電子記録債権あるいは                              |
| 記録請求を特定するための番号として、40桁以内で任意に指定                             |
| することができます。                                                |
|                                                           |

#### (1). 支払等記録請求 債権者 担当者入力①-2 ※メニュー画面から「求償権および特別求償権の消滅に対する請求」を選択した場合

#### 立場:債権者

#### 【債権者支払等記録:入力】

| 債権者支払等記録入力画面                            |                         |                         |                         |                     |        | DDPAY11BI01 |
|-----------------------------------------|-------------------------|-------------------------|-------------------------|---------------------|--------|-------------|
| <b>債権者支払等記録:入力</b> 債権                   | 者支扒等記録:承                | 認依頼 債権者支                | 払等記録:承認依頼               | 順完了                 |        |             |
|                                         |                         |                         |                         |                     |        |             |
| 対象債権であることを確認し、「支払考                      | 「情報」「支払情報」              | 」を入力して「入力内容             | の確認」ボタンを押               | してください。             |        |             |
| いお、請求にあたり、管理に利用する/<br>対象債権を指定し直す場合は「一覧に | こめの情報を「請す<br>こ戻る」ボタンを押し | 校者任意情報」として任<br>ってください。  | 意に指定することだ               | いできます。              |        |             |
| -                                       |                         |                         |                         |                     |        |             |
| ● 被支払者情報(請求者)                           |                         |                         |                         |                     |        |             |
| でんさい利用者番号                               | α                       | 2000D421                |                         |                     |        |             |
|                                         |                         |                         |                         |                     | I      |             |
| 金融機関名                                   | 支店名                     |                         | 科目                      |                     |        |             |
|                                         | 于和岛文                    | 9 <b>5</b>              | 普通                      | 9993203             | 1      |             |
| ■ 文払者情報(必須)                             |                         |                         |                         |                     |        |             |
| でんさい利用者番号                               |                         | 00000CVK8               |                         |                     |        |             |
| 金融機関名                                   | 支店名                     |                         | 科目                      | 口座番号                |        |             |
| 伊予銀行                                    | 宇和島支店                   |                         | 普通                      | 9993501             | 口座情報入力 | ]           |
|                                         |                         |                         |                         |                     |        |             |
| ▋ 債権情報                                  |                         |                         |                         |                     |        |             |
| 記録番号                                    | α                       | 0000CVK800000100008     | 5                       | 7                   |        |             |
| 債権金額                                    |                         |                         | 20,000 円                | -                   |        |             |
| 未決済金額                                   |                         |                         | 20,000円                 |                     |        |             |
| 支払期日                                    | 20                      | 713年08月22日              |                         |                     |        |             |
| ■ 支払情報                                  |                         |                         |                         |                     |        |             |
|                                         |                         |                         | 20,000                  |                     |        |             |
| 支払金額 (必須)                               | <b>支</b> な              | を払金額は、債権金額<br>は、支払日が支払期 | 順(全額)を入力し1<br>1日後で、支払考区 | てください。<br>〈分が「債務者」の | 暴合     |             |
|                                         | 10                      | 限り、一部弁済にも               | とつく支払等記録と               | して、債権金額の            | 一部     |             |
|                                         | 2<br>5                  | 11日正 9 ることかできる          | <b>4 9 °</b>            |                     |        |             |
| 支払日 (必須)                                | 2                       | (支払等のあった日(支             | □<br>払期日ではありま           | せん)を入力してく           | Eð     |             |
|                                         | <b>U</b>                | ۰ <u>،</u>              |                         |                     |        |             |
| 支払者区分 (必須)                              | 6                       | 責務者                     |                         |                     |        |             |
| 費用等                                     | 2                       |                         | 円                       |                     |        |             |
|                                         |                         |                         |                         |                     |        |             |
| 信務消滅原因 (小酒)                             | 4                       | ■前に支払い済みのた              | -w                      |                     |        |             |
|                                         |                         |                         |                         |                     |        |             |
| 正当な利益に係る事由                              | ?                       | T                       |                         |                     |        |             |
| 正当な利益に係る事由(その他)                         | 2                       |                         |                         |                     |        |             |
|                                         |                         |                         |                         |                     |        |             |
| 🛢 請求者任意情報                               |                         |                         |                         |                     |        |             |
| 請求者任意情報                                 | 2                       |                         |                         |                     |        |             |
|                                         |                         |                         |                         |                     |        |             |
|                                         |                         |                         |                         |                     |        |             |
|                                         |                         |                         |                         |                     |        |             |
| 入力内容の確認 一切                              | 町に戻る                    |                         |                         |                     |        |             |
|                                         |                         |                         |                         |                     |        |             |

画面の説明 となった電子記録保証人、第三者から、 可用する画面です。 償権および特別求償権の消滅に対する請求」 被支払者情報(請求者)」「支払者情報」 容の確認」ボタンを押してください。 - 覧に戻る」ボタンを押してください。 1). 支払等記録請求 債権者 担当者入力

(1). 支払等記録請求 債権者 担当者入力②

#### 【債権者支払等記録:承認依頼】

| 債権者支払等記録承認                     | 依頼画面       |                                             |            |         |
|--------------------------------|------------|---------------------------------------------|------------|---------|
|                                |            | 7 57 44 49                                  |            | +=      |
| 值榷者支払券記録:人刀                    | 值權者文払等記錄   | (一) 「「「」」「「」」「「」」「「」」「「」」「「」」「「」」「」」「」」「」」「 | [支払券記録:承認依 | 親元 /    |
|                                |            |                                             |            |         |
| この回面は確認回面です。<br>下記の内容でよろしければ「承 | 認依頼」ボタンを押し | てください。                                      |            |         |
| 修正する場合は1戻る]ホタンな                | を押してくたるい。  |                                             |            |         |
|                                |            |                                             |            |         |
| 🕕 この画面は承                       | 認依頼画面です。ま  | た債権者支払等記録言                                  | 清求は完了していま  | せん。     |
|                                |            |                                             |            |         |
| 📕 被支払者情報(請求者)                  |            |                                             |            |         |
| でんさい利用者番号                      |            | 00000D421                                   |            |         |
| でんさい利用者名                       |            | △△鉄工所                                       |            |         |
| 金融機関名                          | 支店名        |                                             | 科目         | 口座番号    |
| 伊予銀行                           | 宇和島        | 支店                                          | 普通         | 9993503 |
| 支払者情報                          |            |                                             |            |         |
| でんさい利用者番号                      |            | 00000CVK8                                   |            |         |
| でんさい利用者名                       |            | 株式会社〇〇商事                                    |            |         |
| 金融機関名                          | 支店名        |                                             | 科目         | 口座番号    |
| 伊予銀行                           | 宇和島        | 支店                                          | 普通         | 9993501 |
| 債権情報                           |            |                                             |            |         |
| 記録番号                           |            | 000000CVK80000010                           | 30005      |         |
| 債権金額                           |            |                                             |            | 20,000円 |
| 未決済金額                          |            |                                             |            | 20,000円 |
| 支払期日                           |            | 2013年03月22日                                 |            |         |
| 支払情報                           |            |                                             |            |         |
| 支払金額                           |            |                                             |            | 20,000円 |
| 又仏日                            |            | 2013年01月17日                                 |            |         |
| 本は自込力                          |            | 道扬音                                         |            |         |
|                                |            |                                             |            |         |
| 情務消滅原因<br>エックション               |            | 事前に支払済                                      |            |         |
| 正当は利益に1約る争田<br>正当な利益に低る事由(その)  | ነትን        |                                             |            |         |
|                                | <u>ت</u>   |                                             |            |         |
| ■ 請水者仕意情報<br>注式⇒灯音性相           |            |                                             |            |         |
| i引水石(亡,忠)再報                    |            |                                             |            |         |
|                                |            |                                             |            |         |
| ■ 担当去コイント                      |            |                                             |            |         |
|                                |            |                                             |            |         |
| 변크칩니X/M                        |            | I                                           |            |         |
|                                |            |                                             |            |         |
| 承認依頼                           |            |                                             |            |         |
|                                |            |                                             |            |         |

(1). 支払等記録請求 債権者 担当者入力③

#### 【債権者支払等記録:承認依頼完了】

| 債権者支払等記録承請                              | 忍依賴完了画面            |                           |         |
|-----------------------------------------|--------------------|---------------------------|---------|
| = 1条 ± ± +1 ☆=⊐+3. 1 ± →                |                    | · 보 士 뒤 '호 :ㅋ 43 - 고 =ㅋ 4 | 語ウフ     |
| ·首文仏寺記録:八月                              | 值惟者文払寺記録:平認依賴      | 首文仏寺記録:平認1                | 【积元 】   |
| 支払等記録の承認依                               | 頼が完了しました。          |                           |         |
|                                         |                    |                           |         |
| 支払記録の登録                                 | * 承認申請が完了しました。     |                           |         |
|                                         |                    |                           |         |
| 受付番号:01742                              | 0130117000000602U  |                           |         |
| 受付日時:2013年                              | ₽01月17日 13時53分20秒  |                           |         |
|                                         |                    |                           |         |
| ① この画面は対                                | 承認依頼完了画面です。また債権者支払 | 4等記録請求は完了し                | ていません。  |
| 古廿 老椿姫(諸式老                              | <b>)</b>           |                           |         |
| したい利用者番号                                | 0000000421         |                           |         |
| んさい利用者名                                 |                    |                           |         |
| 融機関名                                    | 支店名                | 料日                        | 口座番号    |
| 予銀行                                     | 宇和島支店              | 普通                        | 9993506 |
| 步払考情報                                   |                    |                           |         |
| 、さい利用者番号                                | 00000CVK8          |                           |         |
| 11利用者名                                  | 株式会社〇〇商            | 奇事                        |         |
| •機關名                                    | 支店名                | 料日                        | 口座報号    |
| A 4 4 4 4 4 4 4 4 4 4 4 4 4 4 4 4 4 4 4 | 宇和島支店              | 普通                        | 9993501 |
| 権情報                                     |                    |                           |         |
| <b>录</b> 番号                             | 00000CVK80000      | 001 00005                 |         |
| 金額                                      |                    |                           | 20,000円 |
| 快済金額                                    |                    |                           | 20,000円 |
| ム期日                                     | 2013年03月22日        | 3                         |         |
| 杠拈情報                                    |                    |                           |         |
| 払金額                                     |                    |                           | 20,000円 |
| 払日                                      | 2013年01月17日        | 3                         |         |
| 払者区分<br>                                | 債務者                |                           |         |
| Hə                                      |                    |                           | н       |
| 務消滅原因                                   | 事前に支払済             |                           |         |
| .当な利益に係る事由                              | (Ju) \             |                           |         |
| :ヨ/4 利金  こ称る学田(そり)                      | עשרי               |                           |         |
| 請求者任意情報                                 |                    |                           |         |
| 水者仕怠情報                                  |                    |                           |         |
|                                         |                    |                           |         |
| セッキュント                                  |                    |                           |         |
| セヨ石コメント<br>当者コメル                        |                    |                           |         |
|                                         |                    |                           |         |
| トップページ -                                | 一覧に戻る              |                           |         |
|                                         |                    |                           |         |

(2). 支払等記録請求 債権者 管理者入力①

# 立場:債権者

#### 【債権者支払等記録:承認】

| 使用者支払等記録4式26曲1         DOPAVIE0037           印催者支払等記録4式26曲1         口座間送金決済以外<br>請求するための、承証           ○○画面は未認900年30回面です。<br>TECON号でで割行が少え特Uてでださい。         表示されている内容・<br>てください。           ② この通面は未認9回面です。まだ像権者支払等記録請求は完了していません。         活動           ③ この通面は未認9回面です。また像権者支払等記録請求は完了していません。         問題があり否承認と「<br>てください。           ③ この通面は未認9回面です。また像権者支払等記録請求は完了していません。         問題があり否承認と「<br>「否承認」ボタンを押し<br>「否承認」ボタンを押し<br>「否承認」ボタンを押し<br>「否承認」ボタンを押し           ● なるは特徴(請求者)         ○<br>(くるい時間番号)         ○<br>(へるい時間番号)         ○<br>(へるい時間番号)         ●<br>(回番音」<br>(回番音)           これまれ<br>(でくるいい間番号)         ○<br>(○)(1)         ●<br>(○)(1)         ●<br>(○)(1)         ●<br>(○)(1)         ●<br>(○)(1)         ●<br>(○)(1)           これなり、<br>(○)(1)         ○<br>(○)(1)         ●<br>(○)(1)         ●<br>(○)(1)         ●<br>(○)(1)         ●<br>(○)(1)         ●<br>(○)(1)         ●<br>(○)(1)         ●<br>(○)(1)           ○ (2)(1)         ○ (2)(1)         ○ (2)(2)(1)         ●<br>(1)(1)         ●<br>(1)(1)         ●<br>(1)(1)         ●<br>(1)(1)         ●<br>(1)(1)         ●<br>(1)(1)         ●<br>(1)(1)         ●<br>(1)(1)           ○ (2)(1)         ○ (2)(1)         ○ (2)(1)         ○ (2)(1)         ○ (2)(1)         ○ (2)(1)         ○ (2)(1)           ○ (2)(1)         ○ (2)(1)         ○ (2)(1)         ○ (2)(1)         ○ (2)(1)         ○ (2)(1)         ○ (2)(1)           ○ (2)(1)         ○ (2)(2)                                                                                                    | 画面<br>の弁済等が行われ |
|----------------------------------------------------------------------------------------------------|----------------|
| 1中産間送金決済以外         1中産間送金決済以外         1市水するための、承!         1日水市省で満ちためにす。         1日水市省で満ちためにす。         1日水市省で満ちためにす。         1日水市省で満ちためにす。         1日水市省で満ちためにす。         1日水市省で満ちためにす。         1日水市省で満ちためにす。         1日水市省で満ちための、承!         1日水市省で満ちためにす。         1日水市省で満ちためにす。         1日水市省で満ちためにす。         1日水市省にする         1日水市省で満ちためにする         1日水市省で満ちためのです。         1日水市省で満ちためのです。         1日水市省で満ちためのです。         1日水市省で満ちためのです。         1日水市省で満ちためのです。         1日水市省で満ちためのです。         1日水市省で満ちためのです。         1日水市省で満ちためのです。         1日水市省で満ちためのです。         1日水市省で満ちためのです。         1日水市省で満ちためのです。         1日水市省で満ちためのです。         1日水市省で満ちためのです。         1日水市省で満ちためのです。         1日水市省である         1日水市省         1日水市省         1日水市省         1日水市省         1日水市省         1日水市省         1日本省         1日本省         1日本省         1日本省         1日本省         1日本省         1日本省         1日本省                                                                                                    | の弁済等が行わ        |
| A時後者文払等記録:本認         「「福田市工」」」「「「「「「「「」」」」」」」」」」」」         「「「」」」」」」」」」」         「「」」」」」」」」」」         「」」」」」」」」」」         「」」」」」」」」」」         「」」」」」」」」         「」」」」」」」         「」」」」」」」」         「」」」」」」」」」」         「」」」」」」」」」         「」」」」」」」」」         「」」」」」」」」         「」」」」」」」」         「」」」」」」」」         「」」」」」」」         「」」」」」」」         「」」」」」」」         「」」」」」」」         「」」」」」」」         「」」」」」」」         「」」」」」」」         「」」」」」」」         「」」」」」」         「」」」」」」」         「」」」」」」」         「」」」」」」」」」         「」」」」」」         「」」」」」」」         「」」」」」」」         「」」」」」」」         「」」」」」」         「」」」」」」」」         「」」」」」」」」」」         「」」」」」」」」」         「」」」」」」」」         「」」」」」」         「」」」」」」」」         「」」」」」」」         「」」」」」         「」」」」」」         「」」」」」         「」」」」」」         「」」」」         「」」」」」         「」」」」         「」」」」         「」」」」         「」」」         「」」」         「」」」         「」」」         「」」」         「」」」         「」」」         「」」」         「」」」         「」」         「」」」         「」」」         「」」         「」」」         「」」」         「」」」         「」」」         「」」」         「」」」         「」」」         「」」         「」」」         「」」」         「」」」         「」」」         「」」」         「」」」         「」」」         「」」」         「」」」         「」」」         「」」」       「」」」         「」」」                                                                                                    |                |
| <ul> <li></li></ul>                                                                                                    | 辺の両面です         |
| imamina #200 mit #200 mit # | 心の回回てす。        |
| <ul> <li></li></ul>                                                                                                    |                |
| C 2 0 西面 l 本 認 由 m で f ・ 未 花 翰 者 支 払 等 記 録 請 求 l 完 了 L て い ま せ ん .      I 1 2 2 2 2 2 2 2 2 2 2 2 2 2 2 2 2                                                                                                    | でよろしけれは、「      |
|                                                                                                    |                |
| ● COMERTING PARCENT CONCENTED VIEWED VIEWED V                                | する場合は、「管理      |
| 被女払者情報(請求者)         ○○○○○○○○○○○○○○○○○○○○○○○○○○○○○○○○○○○○                                                                                                    | ってください。        |
| CALA 11 HR (AR AP)       00000421       CALS#IFF       ● 管理者コメント       万水       万水       不忍忍の場合に       不忍忍の場合に       不忍忍の場合に       不忍忍の場合に       不忍忍の場合に       不忍忍をする場合       ○       ○       不忍忍をする場合       ○       ○       不忍忍をする場合       ○       ○       ○       ○       ○       ○       ○       ○       ○       ○       ○       ○       ○       ○       ○       ○       ○       ○       ○       ○       ○       ○       ○       ○       ○       ○       ○       ○       ○       ○       ○       ○       ○       ○       ○       ○       ○       ○       ○       ○       ○       ○       ○       ○       ○       ○       ○       ○       ○       ○       ○       ○       ○       ○       ○       ○       ○       ○       ○       ○       ○       ○       ○       ○       ○       ○       ○       ○       ○       ○       ○       ○       ○       ○       ○       ○       ○       ○       ○       ○       ○       ○       ○       ○       ○       ○       ○       ○       ○       ○       ○       ○       ○       ○       ○                                                                                                    |                |
| ACAGNERATION STORE       ACAGNERATION STORE       ● 目空目コンノド         読機開名       文店名       料目       □座番号         予報行       宇和島支店       普通       9893503         支払者情報                                                                                                    |                |
|                                                                                                    |                |
|                                                                                                    | 「、必す省本認の共      |
| アナダパイ       予和協友/L       管通       998503         支払者幣報       000001/43       000001/43       1         でんさい利用者备号       000001/43       株式会社〇〇商事       1         金融機関名       支店名       科目       □座番号         伊予銀行       宇和島支店       第通       9893501         伊予銀行       宇和島支店       9893501       1         債権幣報       1       □座番号         信権金額       000000/480000100005       1       1         支払期日       000000/480000100005       1       1         支払期日       2013年03月22日       2000円         支払金額       2013年03月22日       1                                                                                                    | も、必要なコメント      |
| y A 2 M m 2 mm       00000 V/8       1       1       1       1       1       1       1       1       1       1       1       1       1       1       1       1       1       1       1       1       1       1       1       1       1       1       1       1       1       1       1       1       1       1       1       1       1       1       1       1       1       1       1       1       1       1       1       1       1       1       1       1       1       1       1       1       1       1       1       1       1       1       1       1       1       1       1       1       1       1       1       1       1       1       1       1       1       1       1       1       1       1       1       1       1       1       1       1       1       1       1       1       1       1       1       1       1       1       1       1       1       1       1       1       1       1       1       1       1       1       1       1       1       1       1       1 <td></td>                                                                                                    |                |
| ************************************                                                                                                    |                |
| 金融機関名       支店名       料目       □座番号         伊予銀行       宇和島支店       普通       9989501         債権情報       000000/400005           試錄号       000000/400005           試錄号       000000/400005           這緣番号       000000/400005           這緣番号       000000/400005           這緣番号       000000/400005           支払約日       2013年03月22日           支払情報       20000円           支払金額       20000円                                                                                                    |                |
| 金融機関名 支店名 料目 □座番号 P予銀行 字和島支店 のののくりも支払 ●和島支店 いのののくりもついののち いいのの いののの いののの いののの いののの いののの いののの                                                                                                    |                |
| P予銀行  字和島支店                                                                                                    |                |
| 債権情報               ①             ③                                                                                                    |                |
| 試験番号         0000001/00005           直撞金額         20,000 円           未決済金額         20,000 円           支払期日         2013年03月22日           支払情報                                                                                                    |                |
| 補金額 ① 2000円 ○決済金額 ② 103年03月22日 ① 103年03月22日 ① 103年03月22日 ① 103年03月22日 ① 103年03月22日 ① 103年03月22日 ① 103年03月22日 ① 103年03月22日 ① 103年03月22日 ① 103年03月22日 ① 103年03月22日 ① 103年03月22日 ① 103年03月23日 ① 103年1月21日 ① 103年1月21日 103年1月21日 103年1月21日 103年1月1日 103年1月21日 103年1月21日 103年1月1日 103年1月1日 113年1月1日 113年1月1日 113年1月1日 113年1月1日 113年1月1日 113年1月1日 113年1月1日 113年1月1日 113年1月1日 113年1月1日 113年1月1日 113年1月1日 113年1月1日 113年1月1日 113年1月1日 113年1月1日 113年1月1日 113年1月1日 113年1月1日 113年1月1日 113年1月1日    |                |
| 未決済金額 20,000円<br>支払期日 2013年03月22日                                                                                                    |                |
| 支払期日     2013年03月22日        支払情報        支払余額     20.000円                                                                                                    |                |
| 支払情報         2000円                                                                                                    |                |
| 46 20 000 円                                                                                                    |                |
|                                                                                                    |                |
| 1 2013年01月17日                                                                                                    |                |
| (払着区)プ 値務者                                                                                                    |                |
|                                                                                                    |                |
|                                                                                                    |                |
|                                                                                                    |                |
| 止当な利益に除る争由(その)他)                                                                                                    |                |
| 請求者任意情報                                                                                                    |                |
| 請求者任意情報                                                                                                    |                |
|                                                                                                    |                |
|                                                                                                    |                |
| 管理者コメント                                                                                                    |                |
|                                                                                                    |                |
|                                                                                                    |                |
| この内容で実行                                                                                                    |                |
|                                                                                                    |                |

(2). 支払等記録請求 債権者 管理者入力②

# 立場:債権者

#### 【債権者支払等記録:結果】

| 債権者支払等記録結果画面                                                                                                    |                          |       |          |            | DDPAY11BO01R | 画面の説明                              |
|----------------------------------------------------------------------------------------------------|--------------------------|-------|----------|------------|--------------|------------------------------------|
| 信接者支払等記録:承認 信接者支払等記録:                                                                                                    | 結果                       |       |          |            |              | 口座間送金決済以外の弁済等が行われた場合の、債権者からの支払等記録  |
| Interesting the second second se | NO.A.                    |       |          |            |              |                                    |
| 債権者支払等記録が完了しました。                                                                                                    |                          |       |          |            |              |                                    |
| 結果内容を確認してください。                                                                                                    |                          |       |          |            |              |                                    |
|                                                                                                    |                          |       |          |            |              | 画面の内容は、でんさいネットから受信した結果の情報を表示しています。 |
| 支払記録の登録が完了しました。                                                                                                    |                          |       |          |            |              |                                    |
| 受付番号:017420130117000000613U                                                                                                    |                          |       |          |            |              |                                    |
| 受付日時:2013年01月17日 13時56分414                                                                                                    | 9                        |       |          |            |              |                                    |
|                                                                                                    |                          |       |          |            |              | 日記別座に周りる初日は、文記日時報のなかに作る方。          |
| ■ この画面はでんさいネットの記録内                                                                                                    | 著を表示しています。               |       |          |            |              |                                    |
| 📕 被支払者情報(請求者)                                                                                                    |                          |       |          |            |              |                                    |
| 利用者番号                                                                                                    | 00000D421                |       |          |            |              |                                    |
| 周行生                                                                                                    | 個人事業者                    |       |          |            |              |                                    |
| 法人名/個人事業者名                                                                                                    | △△8兆工Pfr                 |       |          |            |              |                                    |
| 御書も                                                                                                    |                          |       |          |            |              |                                    |
| 住所                                                                                                    | 愛媛県松山市                   |       |          |            |              |                                    |
| 代表者名                                                                                                    |                          |       |          |            |              |                                    |
| 余融機關為支店名                                                                                                    |                          | ¥4 🗉  | 口座器号     | 口座名義人      |              |                                    |
| 伊予銀行                                                                                                    | 店                        | 普通    | 9993503  | サンカクテンコウショ |              |                                    |
| ▋ 支払者情報                                                                                                    |                          |       |          |            | 11-          |                                    |
| 利用者番号                                                                                                    | 00000CVK8                |       |          |            |              |                                    |
| 属性                                                                                                    | 法人(金融機関を除く)              |       |          |            |              |                                    |
| 法人名/個人事業者名                                                                                                    | 株式会社〇〇商事                 |       |          |            |              |                                    |
| 部署名                                                                                                    |                          |       |          |            |              |                                    |
| 歴号                                                                                                    | and a state of the state |       |          |            |              |                                    |
| 代表表名                                                                                                    | 変態単位山中                   |       |          |            |              |                                    |
|                                                                                                    |                          | 1.40  |          |            |              |                                    |
| 金融税(加)石 文)占石<br>(中美雄)-5 字を印刷す                                                                                                    | Œ                        | 101E  | 口座番号     | 回進治療人      |              |                                    |
| 17 7 1001 1 7 1005 ×                                                                                                    |                          | - A11 | 0000001  | 10102422   |              |                                    |
|                                                                                                    | 00000027//8000001.00005  |       | 1        |            |              |                                    |
| 值權金額                                                                                                    |                          |       | 20.000円  |            |              |                                    |
| 未決済金額                                                                                                    |                          |       | 0円       |            |              |                                    |
| 支払期日                                                                                                    | 2013年03月22日              |       |          |            |              |                                    |
| ▋ 支払情報                                                                                                    |                          |       |          |            |              |                                    |
| 電子記錄年月日                                                                                                    | 2013年01月17日              |       |          |            |              |                                    |
| 支払金額                                                                                                    |                          |       | 20,000 円 |            |              |                                    |
| 支払日                                                                                                    | 2013年01月17日              |       |          |            |              |                                    |
| 支払者区分                                                                                                    | 值務者                      |       | 08       |            |              |                                    |
| 3071147                                                                                                    |                          |       | 014      |            |              |                                    |
| 情務消滅原因<br>正当な利益に係る事由                                                                                                    | 事前に支払済                   |       |          |            |              |                                    |
| 正当な利益に係る事由(その他)                                                                                                    |                          |       |          |            |              |                                    |
|                                                                                                    |                          |       |          |            |              |                                    |
| ■ 管理者コメント                                                                                                    |                          |       |          |            |              |                                    |
| 管理者コメント                                                                                                    |                          |       |          |            |              |                                    |
|                                                                                                    |                          |       |          |            |              |                                    |
| トッフページ 一覧に戻る                                                                                                    |                          |       |          |            |              |                                    |
|                                                                                                    |                          |       |          |            |              |                                    |

(1). 支払等記録請求 支払者(債務者/保証人) 担当者入力①

## 立場:支払者

#### 【支払者支払等記録:入力】

| 支払者支払等記録入力画面                                                                                                    |                        |                                  |                                    |                            |
|----------------------------------------------------------------------------------------------------|------------------------|----------------------------------|------------------------------------|----------------------------|
|                                                                                                    |                        |                                  |                                    |                            |
| <b>支化水支化水炉料·1</b> 力                                                                                                    | 计嵌合机器的路                | -3-1202 88                       | あかり あわた ふかた                        | 10000 7                    |
| Auguarian (A)                                                                                                    | 10/10/2010/770/009     | - Tablactin / All                | 10                                 | 100.1                      |
| 必要な情報を入力して「入力内容の                                                                                                    | 確認」ボタンを押               | してください。                          |                                    |                            |
| なお、請求にあたり、管理に利用す                                                                                                    | るための情報を自               | 情求者任意情報」と                        | して任意に指定すること                        | ができます。                     |
|                                                                                                    |                        |                                  |                                    |                            |
| · 一個文仏者情報<br>四(市)和印象所具                                                                                                    |                        |                                  |                                    |                            |
| でんのい利用者面写                                                                                                    |                        | 14xt+2HOO##                      | ¢                                  |                            |
|                                                                                                    | 10.22                  | 11342112001014                   |                                    |                            |
| 主動物的名                                                                                                    | 支店名<br>(11:40 B = 11:1 | Ŧ                                | 科目                                 | 口座留号                       |
| 19.3.0013                                                                                                    | 7-1025.50              | a.                               | 100.000                            | 9093001                    |
| ● 支払者情報(請求者)(必須                                                                                                    | >                      |                                  |                                    |                            |
| でんさい利用者留ち                                                                                                    |                        | 00000421                         |                                    |                            |
| COCOMMEND                                                                                                    |                        |                                  |                                    |                            |
| 金融機関名                                                                                                    | 支店                     | 8                                | 料目                                 | 口座番号                       |
| @ 伊予銀行                                                                                                    | 宇和3                    | 動支店                              | 普通                                 | 9993503                    |
| 值推情報                                                                                                    |                        |                                  |                                    |                            |
| 記錄錄号                                                                                                    |                        | 00000D4210000070                 | 00009                              |                            |
| 債権金額                                                                                                    |                        |                                  | 500,000円                           |                            |
| 未決済主調<br>まれ 1900                                                                                                    |                        | an attack Based                  | 500,000 PJ                         |                            |
| 212/210                                                                                                    |                        | 2013/404/1280                    |                                    | k)                         |
| 支払情報                                                                                                    |                        | Januar av                        |                                    | 15                         |
| 文弘者区分                                                                                                    |                        | 國家所有                             |                                    |                            |
|                                                                                                    |                        |                                  | 200 000 MD                         |                            |
|                                                                                                    |                        | - 支払金額は、債権                       | (余額(余額)を入力し                        | てください。                     |
| 支払金額 (必須)                                                                                                    |                        | なお、支払日が支<br>に限り、一部弁済<br>を指定することが | 払期日後で、支払者反<br>にもとづく支払等記録。<br>できます。 | (分が「債務者」の場合<br>として、債権金額の一部 |
|                                                                                                    |                        | 2013 王年 01 王                     | 月18 18                             |                            |
| 支払日 (必須)                                                                                                    |                        | 支払等のあった目い。                       | (支払期日ではありま                         | せん)を入力してくださ                |
|                                                                                                    | 3                      |                                  |                                    |                            |
|                                                                                                    |                        | r                                |                                    |                            |
| OK 287 AV ALCO TEL A CONTRACTOR A                                                                                                    |                        |                                  |                                    |                            |
| IN THE PLACE AND A DECEMPTION OF THE PLACE AND A DECEMPTION OF THE |                        |                                  |                                    |                            |
| III TAY HARD LESS (1893)                                                                                                    |                        |                                  |                                    |                            |
| 請求者任意情報                                                                                                    |                        |                                  |                                    |                            |

| 画面の説明                                 |
|---------------------------------------|
| コ座間送金決済以外の弁済等が行われた場合に、支払者から支払等記録を     |
| 青求する場合に使用する画面です。                      |
|                                       |
| す象債権であることを確認し、「支払者情報(請求者)」「支払情報」を入力して |
| 入力内容の確認」ボタンを押してください。                  |
| す象債権を指定し直す場合は「一覧に戻る」ボタンを押してください。      |
|                                       |
|                                       |
| ■支払者情報(請求者)                           |
| 口座を選択してください。                          |
|                                       |
| ■支払情報                                 |
| ・支払金額                                 |
| 画面の説明をご確認のうえ、支払金額を入力してください。           |
| ・支払日                                  |
| 画面の説明をご確認のうえ、西暦の暦日で指定してください。          |
| ・費用等                                  |
| 支払者区分が「債務者」以外の場合は、本件支払に要した費用等を        |
| 任意で入力することができます。                       |
| ・債務消滅原因                               |
| 債務の消滅原因を具体的に入力してください。                 |
|                                       |
| ■請求者任意情報                              |
| 請求者側での管理に利用するため、この電子記録債権あるいは記録請求      |
| を特定するための番号として、40桁以内で任意に指定することができます。   |
|                                       |
|                                       |
|                                       |
|                                       |
|                                       |
|                                       |
|                                       |
|                                       |
|                                       |
|                                       |
|                                       |

(1). 支払等記録請求 支払者(債務者/保証人) 担当者入力②

## 立場:支払者

#### 【支払者支払等記録:承認依頼】

| の画面は確認画面です。<br>「記の内容でよろしければ「承し<br>客正する場合は「戻る」ボタンを | ②依頼」ボタンを押してください。<br>押してください。 |             |             |    | 請求するための、<br>表示されている内<br>修正が必要な場合 |
|---------------------------------------------------|------------------------------|-------------|-------------|----|----------------------------------|
| 0 この画面は承認                                         | 8依頼画面です。 まだ支払者支払             | 等記録請求は完了してい | いません。       |    |                                  |
| 被支払者情報                                            |                              |             |             |    | ■担当者コメント                         |
| でんさい利用者番号                                         | 00000001/8                   |             |             |    | 本認依頼にあ                           |
| でんさい利用者名                                          | 株式会社()(                      | ○商事         |             |    |                                  |
| 金融機関名                                             | 支店名                          | 料目          | 口座番号        |    |                                  |
| ₱·予·銀行                                            | 宇和島支店                        | 普通          | 9993501     |    |                                  |
| 支払者情報(請求者)                                        | 10 C                         | 10          |             |    |                                  |
| でんさい利用者番号                                         | 00000D421                    |             |             |    |                                  |
| でんさい利用者名                                          | ムム鉄工所                        |             |             |    |                                  |
| 金融機関名                                             | 支店名                          | 料目          | 口座番号        |    |                                  |
| 尹予根行                                              | 平和勇支店                        | 普通          | 9993503     |    |                                  |
| 侦撞情報                                              |                              |             |             |    |                                  |
| 己錄錄号                                              | 0000004210                   | 0000700009  |             |    |                                  |
| 直接金额                                              |                              |             | 500,000 (円) |    |                                  |
| 卡決濟金額                                             |                              |             | 500,000 円   |    |                                  |
| 专位期日                                              | 2013年04月2                    | 98          |             |    |                                  |
| 支払情報                                              |                              |             |             |    |                                  |
| 专标金额                                              |                              |             | 500,000 円   |    |                                  |
| 514日                                              | 2013年01月1                    | 88          |             |    |                                  |
| 专私者区分                                             | 債務者                          |             |             |    |                                  |
| 直税消耗原因                                            | 支払済                          |             |             |    |                                  |
| 請求者任意情報                                           |                              |             |             |    |                                  |
| 青求者任意情報                                           | 1                            |             |             |    |                                  |
|                                                   |                              |             |             |    |                                  |
|                                                   |                              |             |             |    |                                  |
| 担当者コメント                                           |                              |             |             |    |                                  |
| 目当者コメント                                           |                              |             |             |    |                                  |
|                                                   |                              |             |             | 10 |                                  |

| 画面の説明                              |
|------------------------------------|
| 座間送金決済以外の弁済等が行われた場合に、支払者から支払等記録を   |
| 求するための、承認依頼の画面です。                  |
|                                    |
| 示されている内容でよろしければ、「承認依頼」ボタンを押してください。 |
| を正が必要な場合は「戻る」ボタンを押してください。          |
|                                    |
| 目担当者コメント                           |
| 承認依頼にあたり、必要なコメントを入力することができます。      |
|                                    |
|                                    |
|                                    |
|                                    |
|                                    |
|                                    |
|                                    |
|                                    |
|                                    |
|                                    |
|                                    |
|                                    |
|                                    |
|                                    |
|                                    |
|                                    |
|                                    |
|                                    |
|                                    |
|                                    |
|                                    |
|                                    |
|                                    |
|                                    |
|                                    |
|                                    |
|                                    |

(1). 支払等記録請求 支払者(債務者/保証人) 担当者入力③

#### 立場:支払者

#### 【支払者支払等記録:承認依頼完了】

| 支払者支払等記錄承認                            | 依賴完了画面                             |                     |             |
|---------------------------------------|------------------------------------|---------------------|-------------|
| 私考支払等記録:入力                            | 支扒者支扒等記録:承認依頼 支払者支援                | 以等記録:承言             | 習体暫完了       |
|                                       |                                    | 14 (1 00.34 - 1) (0 | D BATHOUT   |
| ム者支払等記録の承認依頼                          | が完了しました。                           |                     |             |
|                                       |                                    |                     |             |
| 支払記録の登録が                              | 教認申請が完了しました。                       |                     |             |
|                                       |                                    |                     |             |
| 受付番号:0174201<br>受付番号:0174201          | 30118000000544U<br>1月19日 14時12分40秒 |                     |             |
| 201014-201340                         |                                    |                     |             |
|                                       |                                    |                     |             |
| 🕕 この画面は承認                             | 2依頼完了画面です。また支払者支払等記                | 録請求は完了              | していません。     |
|                                       |                                    |                     |             |
| 被支払者情報                                |                                    |                     |             |
| べつい利用者番号                              | 00000CVK8<br>株式会社へへ赤本              |                     |             |
|                                       |                                    | <b>11</b>           |             |
| 調機関名<br>B-A銀行                         | 支店名                                | 料目                  | 口座番号        |
| 支打 考 俸 耇 ( 建 孝 考 )                    | 1100000                            |                     | 0000001     |
| んさい利用者番号                              | 00000D421                          |                     |             |
| んさい利用者名                               |                                    |                     |             |
| 融機関名                                  | 支店名                                | 科目                  | 口座番号        |
| ₱予銀行                                  | 宇和島支店                              | 普通                  | 9993503     |
| 債権情報                                  |                                    |                     |             |
| 2録番号                                  | 00000D4210000070000                | 9                   |             |
| 種金額                                   |                                    |                     | 500,000円    |
| 決済金額                                  |                                    |                     | 500,000円    |
| え払期日                                  | 2013年04月29日                        |                     |             |
| 支払情報<br>                              |                                    |                     |             |
| マ北 金額                                 | 2013年01月18日                        |                     | 500,000 [4] |
| 2.14日                                 |                                    |                     |             |
| · · · · · · · · · · · · · · · · · · · | 支払い落                               |                     |             |
| 117/H/机小凸<br>建式上午在表起                  | ×12/P                              |                     |             |
| 明 水 石 亡 忌 <b>旧 報</b><br>「 求 去 仟 章 情 報 |                                    |                     |             |
| HAVE IT YEAR HERE                     |                                    |                     |             |
|                                       |                                    |                     |             |
| 担当者コメント                               |                                    |                     |             |
| 目当者コメント                               |                                    |                     |             |
|                                       |                                    |                     |             |
| トップページ 一                              |                                    |                     |             |

(1). 支払等記録請求 支払者(第三者) 担当者入力④

## 立場:支払者

#### 【支払者支払等記録:入力】

| SLA # SLA #                 | 支払者支払等記録入力画面      |               |                          |                                             |                     |        | DDPAY21BI0 |
|----------------------------------------------------------------------------------------------------|-------------------|---------------|--------------------------|---------------------------------------------|---------------------|--------|------------|
| Xub 2Xub 7Xub 7Xub 7Xub 7420 (XUb 7420 (XUb 7                 |                   | 1 +/ -+ - 1 + | Z-27/++#5                | -11 (m/==================================== |                     |        |            |
| Basediment       Disconstructure         Basediment       Disconstructure         Statistication       Statistication         Statistication       Statistication<                                                                                                    | 支払者支払等記録:人力 支担    | 公者支払等記録       | :承認依頼 / 支払者支             | 1払等記録:承認依頼                                  | 順完了                 |        |            |
| box ##10.500 metaboline terms and being terms at the field LUC 任息に指定することができます。     box La field (金和)     CA:U+IIII 音音等                                                                                                    | 心理が懐報なよもして「よも中空の) | 確認しまた、大切      | アノポネト、                   |                                             |                     |        |            |
| İskilasi                                                                                                    | なお、請求にあたり、管理に利用する | 症認うホッシーを非     | 青求者任意情報」として住             | 意に指定することが                                   | ができます。              |        |            |
| Product of the construction           CA-0114 (用書書号         DECOMPT           全融機械的名         文店名         村日         正座博号           学校出行         FTUB.B.JLG         普通         980500         DEC情報人力           SLAEf 物能(請未名) (2670)         CA-0114 (用書書号         DECG の日         DEC信報号         ODDOD/19           CA-3114 (用書書号         文店名         村日         DEC 日号         ODDOD/19           CA-3114 (用書書号         文店名         村日         DEC 日号         ODDOD/19           CA-3114 (用書書号         文店名         村日         DEC 日号         ODDOD/19           CA-3114 (用書書号         文店名         村日         DEC 日号         ODDOD/19           CA-3114 (用書書号         文店名         村日         DEC 日号         ODDOD/19           CA-3114 (用書書号         文店名         村日         DEC 日号         ODDOD/19           CA-314 (用書書号         文店名         村日         DEC 日号         ODDOD/19           CA-314 (用書書号         文店名         村日         DEC 日号         ODDOD/19           CA-314 (日書書         Secon (P)         大品 (日目 日)         CA-314 (日日 日)         E (日日 日)         E (日日 日)         E (日日 日)         E (日日 日)         E (日日 日)         E (日日 日)         E (日日 日)         E (日日 日)         E (日日 日)         E                                                                                                    | 被支払考情報(必須)        |               |                          |                                             |                     |        |            |
| 主教機例名         文広名         科目         口医番号           (伊予銀行         〒40.5/25         谷道         999503         口匠傳紀人力           (人気、小川用香酒         00000/V8         (人気、小川用香酒         (日本会社)           (人気、小川用香酒         (日本会社)         (日本会社)         (日本会社)           (人気、小川用香酒         (日本会社)         (日本会社)         (日本会社)           (二)         (伊予銀行         (日本会社)         (日本会社)         (日本会社)           (二)         (伊予銀行         (日本会社)         (日本会社)         (日本会社)           (二)         (伊予銀行         (日本会社)         (日本会社)         (日本会社)           (二)         (伊予銀行         (日本会社)         (日本会社)         (日本会社)           (二)         (伊予銀行)         (日本会社)         (日本会社)         (日本会社)           (二)         (伊子福行)         (日本会社)         (日本会社)         (日本会社)           (二)         (日本会社)         (日本会社)         (日本会社)         (日本会社)           支払者(公)         (日本会社)         (日本会社)         (日本会社)         (日本会社)           支払者(公)         (日本会社)         (日本会社)         (日本会社)         (日本会社)         (日本会社)           支払者(公)         (日本会社)         (日本会社)         (日本会社)         (日本会社)         (日本会社)         (日本会社)         (日本                                                                                                    | でんさい利用者番号         |               | 00000D421                |                                             |                     |        |            |
| 画機関的名         文店名         村日         □圧倍号           (中子銀行         学科US,文店         普通         9993503         □圧情報入力           (大山本情報(請末名) (必須)         000001/16                                                                                                    |                   |               |                          |                                             |                     |        |            |
| (P 丁酸1)     (P 和山田久広)     (P 和山田久広)       文払名竹報(高末名) (公分)     (公元)、中田君香号     (公元)、中田君香号       (A)、中田君香号     (公元)、中田君香号     (公元)、中田君香号       (P 予約7)     (P 和助支店)     (日 予約7)       (P 伊田良丈店)     (日 伊子銀行)     (P 印約7)       (P 伊田良丈店)     (日 伊子銀行)     (P 印約7)       (P 伊田見支店)     (日 伊子銀行)     (P 印約7)       (P 伊田見支店)     (日 田 夏)     (日 田 夏)       (A) 水田 根     (日 田 夏)     (日 田 夏)       支払者位分     第二者     (日 田 夏)       支払者位分     第二者     (日 田 夏)       支払者位分     第二者     (日 田 夏)       支払合(公介)     (ア0.000, 円)     (国 代 和)       支払者位(公介)     (ア0.000, 円)     (日 田 夏)       支払者位(公介)     (日 田 夏)     (日 田 夏)       支払子(公介)     (日 田 夏)     (日 田 夏)       支払日(公介)     (日 田 夏)     (日 田 夏)       支払(公介)     (日 国 月)     (日 田 夏)       (日)     (日 国 日 国 田 夏)     (日 国 日 夏)       (日)     (日 国 日 国 田 夏)     (日 国 田 夏)       (日)     (日 国 日 国 田 夏)     (日 国 田 夏)       (日)     (日 国 田 夏)     (日 国 田 夏)       (日)     (日 国 田 夏)     (日 国 田 夏)       (日)     (日 国 田 夏)     (日 国 田 夏)       (日)     (日 国 田 夏)     (日 田 田 夏)       (日)     (日 国 田 夏)                                                                                                    | 金融機関名             | 支店名           | r <del>ic</del>          | 科目                                          | □ 座番号<br>00002502   | 口座情報入力 |            |
| マム3:41冊者番号       0000001/8         マム3:41冊者名       林式会社〇〇商事         金融機構名       文広名         「伊予銀行       学和助支店         第2010日       学和助支店         10       伊予銀行         伊予銀行       学和助支店         11       10000042700000A00000         12       伊予銀行         13       9003054         14       口座番号         15       伊子銀行         15       伊子銀行         16       伊子銀行         16       伊子銀行         17       P和助支店         18       90030542700000A00000         15       女社         15       女社名(分)         東三者       700,000 円         支払着協公労       第三者         大山名(公労)       第三者         支払金額4、借権金額(全額)を入力してください。<br>なお、支払者(公労)       10.3 日         支払子(公判)       ア       2013 星 [01 夏 日         支払子(公判)       ア       5.250 円         (11)       日       10.4         正当公利協に係る事由(公判)       ア       10.4         正当公利協に係る事由(公判)       ア       10.4         正当公利協に係る事由(公判)       ア       10.4         正当公利協に係る事由(公判)       ア       10.4                                                                                                    | 17 178021 1       |               | ) <del>'</del>           | 首通                                          | 9993308             |        |            |
| で入口、川田香留号       0000001/18         で入口、川田香留号       株式会社〇〇商事         金麺焼飯時名       支店名       村目       口座番号         (2) 伊予銀行       学和島支店       普通       9993504         (2) 伊予銀行       学和島支店       普通       9993504         (2) 伊予銀行       学和島支店       当座       9993504         (2) 伊予銀行       学和島支店       当座       9993504         (2) 伊予銀行       学和島支店       当座       9993504         (3) 伊銀子       学和島支店       当座       9993504         (4) 伊銀子       デロのたち       当座       9993504         (4) 伊銀子       デロ・       9903504       9993504         (2) 伊子銀子       デ和島支店       当座       9993505         (4) 伊銀子       デロの支払       9903504       9993504         (2) 伊子銀子       (2) (0000042100000A00000       )       1         (2) 大払客((2))       第三者       (2) (1) (1) (1) (1) (1) (1) (1) (1) (1) (1                                                                                                    | 支払者情報(請求者)(必須)    |               |                          |                                             |                     |        |            |
| で人よい利用書名         株式会社○○商事           金融機関名         文/3-2         料目         □座番号           ● 伊予銀行         宇和島支店         普通         969501           ○         伊予銀行         宇和島支店         普通         969501           ○         伊予銀行         宇和島支店         普通         969501           ○         伊予銀行         宇和島支店         普通         969501           ● 伊銀行         宇和島支店         普通         969501           ● 伊銀行         宇和島支店         普通         969501           ● 伊利県         宇和島支店         普通         969501           ● 伊銀行         宇和島支店         普通         969501           ● 伊子銀行         宇和島支店         100004-2100004-00000         969501           ● 伊子銀行         「の0000-2100004-00000         1         1           ● 大都保         ● (シ須)         第三者         1         1           ● 大仏舎(公 須)         第二者         1013 ■ 年 (回 ■ 月 110 ■ 日<br>を払ん報のあった日(支払期日ではありません)を入力してくだささい<br>い。         1         1           ● 丁         ● (ショー)         ● (ショー)         1         1         1           ● (小 河 の 高)         ● (□ ■ □ = □ = □<br>● (□ ■ □ = □ = □ ● (□ ■ □ = □ = □<br>● (□ ■ □ = □ ● (□ ■ □ = □ ● (□ ■ □ = □ ● (□ ■ □ = □ ● (□ ■ □ = □ ● (□ ■ □ ● (□ ■ □ ● (□ ■ □ ● (□ ■ □ ● (□ ■ □ ● (□ ■ □ ● (□ ■ □ ● (□                                                                                                    | でんさい利用者番号         |               | 00000CVK8                |                                             |                     |        |            |
| 金融機関名         支店名         村目         口度電号           ○         伊予銀行         デ和島支店         普通         9993504           ○         伊予銀行         デ和島支店         普通         9993504           ○         伊予銀行         デ和島支店         当座         9993504           ●伊銀行         デ和島支店         当座         9993505 <b>鉄椎竹般</b> 10000042100000A00000         1           支払情報         第二者         1         1           支払者区分         第二者         1         1           支払金額(公須)         ア00000円         支払金額(公須)         支払合額(金額)公報してびたれい、<br>なおしかさ太山町支払等記録なりかし情表者」の場合<br>た街空することができます。         1           支払金額(公須)         ア013 年 0 回 月 10 回 日<br>支払等のあった日(支払期日ではありません)を入力してください。<br>なも、                                                                                                    | でんさい利用者名          |               | 株式会社〇〇商事                 |                                             |                     |        |            |
| ○       伊子銀行       平和島支店       普通       9993501         ○       伊子銀行       宇和島支店       普通       9993503         ● 伊子銀行       宇和島支店       当座       9993505         ● 伊子銀行       宇和島支店       当座       9993505         ● 伊子銀行       宇和島支店       当座       9993505         ● 伊子銀行       宇和島支店       当座       9993505         ● 伊子銀行       宇和島支店       当座       9993505         ● 伊子銀行       「ア000000       当座       9993505         ● 秋行       「回000042100000000000       三                                                                                                    | 金融機関名             | 支店名           | 3                        | 科目                                          | 口座番号                |        |            |
| c       伊予銀行       罕和島支店       普通       9993504         G       伊予銀行       デ和島支店       当座       9993505         G       伊予銀行       デ和島支店       当座       9993505         G       伊予銀行       第二第       50000042100000A00000       5         支払       女女女子       第三者       5       5         支払       第三者       700,000 円       支払金額は、債権金額(全額)を入力してください。<br>なお、支払の方気力期目後で、支払者区分かげ「債務者」の場合<br>と「説明」、一部兵済にもとく支払期目後で、支払者区分かげ「債務者」の場合<br>と「説明」、「部兵済活もとびできます。       5       5         支払       G       700,000 円       支払金額のののの<br>なお支払合力支払用目後で、支払者区分かげ「債務者」の場合<br>と「説明」、「部兵済活もとどく支払等記録として、債権金額の一部<br>を指定することができます。       5         支払       G       700,000 円       支払金額のあった日(支払期日ではありません)を入力してください。<br>い。       5         豊田 芋       ⑦       5.250 円       5       5         G       5.250 円       5.250 円       5       5       5         G       5.250 円       5       5       5       5       5       5         G       5.250 円       1       5.250 円       5       5       5       5       5       5       5       5       5       5       5       5       5       5       5       5       5       5       5 <t< td=""><td>C 伊予銀行</td><td>宇和』</td><td>高支店</td><td>普通</td><td>9993501</td><td></td><td></td></t<>                                                                                                    | C 伊予銀行            | 宇和』           | 高支店                      | 普通                                          | 9993501             |        |            |
| ● 伊予銀行       〒和島支店       当座       9893505         ● 黄雅行       〒和島支店       当座       9893505         ● 黄雅行       >>>>>>>>>>>>>>>>>>>>>>>>>>>>>>                                                                                                    | C 伊予銀行            | 宇和』           | 局支店                      | 普通                                          | 9993504             |        |            |
| 債権 情報         記録番号 (必須)       000004210000000000000000000000000000000                                                                                                    | ○ 伊予銀行            | 宇和』           | 周支店                      | 当座                                          | 9993505             |        |            |
| 記録番号 (公判)       10000042100000A00000         支払 情報         支払 情報         支払 査認(公判)       第三者         700,000 円         支払 金額(公判)         支払 金額(公判)         支払 自が支払期日役 て、支払 着区分が「債務者100場合<br>になり、支払等所にとして、支払等回該基として、債権金額の一部<br>を指定することができます。         支払日 (公判)         支払日 (公判)         支払日 (公判)         ブロッ 二 月 10 平日<br>支払等のあった日 (支払期日でにはありません)を入力してください。         費用等       ?         「生活済の為。         正当な利益に係る事由 (公判)       「         「未着任意情報         請求者任意情報       ?                                                                                                    | 債権情報              |               |                          |                                             |                     |        |            |
| 支払 畜区分       第三者         700,000 円       支払金額は、債権金額(全額)を入力してください。<br>なお、支払目の支払期日後で、支払者区分が「債務者」の場合<br>に限り、一部弁済にもとく支払数になりたが「債務者」の場合<br>に限り、一部弁済にもとく支支払者を記録として、債権金額の一部<br>を指定することができます。         支払日 (必須)       2013 単 年 回 単 月 10 単日<br>支払等のあった日 (支払期日ではありません)を入力してください。<br>ない。         費用等       1         重当な利益に係る事由 (必須)       「忙弁済の為。         正当な利益に係る事由 (必須)       「         請求者任意情報       1                                                                                                    | 記録番号(必須)          |               | 00000D42100000A00000     |                                             |                     |        |            |
| 支払者区分     第三者 <sup>70,000</sup> 円<br>大払金額は、債権金額(全額)を入力してください。         なお、支払日が支払期日後で、支払者区分が「債務者」の場合         [に取り、一部方済にもとく文支払等記録として、債権金額の一部         を指定することができます。<br>支払日 (必須)         [2013] 年 回 『月 10 『日         去払日(公須)         [2013] 年 回 『月 10 『日         去払第のあった日(支払期日ではありません)を入力してください。         [項等)         [ご当な利益に係る事由(公須)         [代弁済の為。         [代弁済の為。         [代弁済の為。         [代弁済の為。         [代弁済の為。         [代弁済の為。         [         [         [                                                                                                    | 支払情報              |               |                          |                                             |                     |        |            |
| 支払金額(必須)       700,000円         支払金額(公須)       支払金額(よ債権金額(全額)を入力してください。         なち、支払日が支払期目役で、支払者区分が「債務者」の場合         支払日(必須)       2013 ■ 年 [01 ■ 月 [18 ■ 日         支払等のあった日(支払期日ではありません)を入力してください。         費用等       7         「作弁済の為。         正当な利益に係る事由(必須)       「民法上の保証人 ■         正当な利益に係る事由(その他)       7         「請求者任意情報       7                                                                                                    | 支払者区分             |               | 第三者                      |                                             |                     |        |            |
| 支払金額(公須)       70,000円         支払金額(公須)       支払金額(公額)を入力してください。         なち、支払日 が支払期目程で、支払者区分が「債務者」の場合         ご取り、一部弁済にもとづく支払等記録として、債権金額の一部         支払合(公須)       2013 ③ 年 (1) ● 月 [13 回         支払等のあった日(支払期日ではありません)を入力してください。         費用等       7         5.250 円         債務制減原因(公須)       [忙弁済の為。         正当な利益に係る事由(公須)       7         原法上の(保証人 ■         正当な利益に係る事由(公須)       7         請求者任意情報       7                                                                                                    |                   |               |                          |                                             |                     |        |            |
| 支払金額 (必須)       支払金額は、債権金額(全額)を入力してください。         なら、支払 日が支払期日 役:       支払者の分け債務者」の場合         に限り、一部弁済にもとびく支払等記録として、債権金額の一部       を指定することができます。         支払等のあった日 (支払第日**1番りません)を入力してください。       2013 ③ 年 何 ● 月 間 ◎ 日         支払等のあった日 (支払期日 ではありません)を入力してください。       2013 ③ 年 何 ● 月 間 ◎ 日         支払等のあった日 (支払期日 ではありません)を入力してください。       2013 ③ 年 何 ● 月 間 ◎ 日         支払等のあった日 (支払期日 ではありません)を入力してください。       201 ◎ 日         費用等       ⑦       5.250 円         債務/前減原因 (必須)       「忙弁済の為。       1         正当な利益に係る事由 (必須)       ⑦       1         正当な利益に係る事由(その他)       ⑦       1         請求者任意情報       ⑦       1                                                                                                    |                   |               | 700                      | .000 円                                      |                     |        |            |
| に限り、一部弁済にもとづく支払等記録として、債権金額の一部<br>を指定することができます。         支払日 (必須)       2013 単年 [01 月 [10 日<br>支払等のあった日(支払期日ではありません)を入力してください。         費用等       7         6売約 構成原因 (必須)       「忙弁済の為。         正当な利益に係る事由 (必須)       「民法上の(解証人 ■         正当な利益に係る事由(その他)       7         請求者任意情報       7                                                                                                    | 支払金額 (必須)         |               | 支払金額は、債権金額<br>なお、支払日が支払期 | 順(全額)を入力し <sup>-</sup><br>月日後で、支払者D         | てくたさい。<br>私分が「債務者」の | )場合    |            |
| 支払日 公須)     2013 年 [11 ] 月 10 日<br>支払等のあった日(支払期日ではありません)を入力してくださ<br>い。       費用等     5,250 円       借務削減原因 公須)     [代弁済の為。       正当な利益に係る事由 (必須)     [民法上の/解証人 『       正当な利益に係る事由(その他)     [       請求者任意情報     []                                                                                                    |                   |               | に限り、一部弁済にも<br>を指定することができ | とづく支払等記録る<br>ます。                            | として、債権金額            | カー部    |            |
| 支払等のあった日(支払期日ではありません)を入力してください。       費用等     ⑦       6務消滅原因(必須)     代弁済の為。       正当な利益に係る事由(必須)     ⑦       原法上の保証人     ●       請求者任意情報     ⑦                                                                                                    |                   |               | 2013 • 年 01 • 月          | 18 💌 🖯                                      |                     |        |            |
| 費用等       う         6務常規原因 必須)       代弁済の為。         正当な利益に係る事由 (必須)       7         原法上の保証人          請求者任意情報       7                                                                                                    | 支払日 (必須)          |               | 支払等のあった日(支<br>い。         | 払期日ではありま                                    | せん)を入力して            | くださ    |            |
| 信務消減原因(必須)     代弁済の為。     で当な利益に係る事由(必須)     アメントの保証人 ■     正当な利益に係る事由(その他)     ア     「     市求者任意情報     「     「     」     「     」     「     」     「     」     」     」     」     」     」     」     」     」     」     」     」     」     」     」     」     」     」     」     」     」     」     」     」     」     」     」     」     」     」     」     」     」     」     」     」     」     」     」     」     」     」     」     」     」     」     」     」     」     」     」     」     」     」     」     」     」     」     「     」     」     」     」     「     」     」     」     」     」     」     」     」     」     」     、     、     、     、     、     、     、     、     、     、     、     、     、     、     、     、     、     、     、     、     、     、     、     、     、     、     、     、     、     、     、     、     、     、     、     、     、     、     、     、     、     、     、     、     、     、     、     、     、     、     、     、     、     、     、     、     、     、     、     、     、     、     、     、     、     、     、     、     、     、     、     、     、     、     、     、     、     、     、     、     、     、     、     、     、     、     、     、     、     、     、     、     、     、     、     、     、     、     、     、     、     、     、     、     、     、     、     、     、     、     、     、     、     、     、     、     、     、     、     、     、     、     、     、     、     、     、     、     、     、     、     、     、     、     、     、     、     、     、     、     、     、     、     、     、     、     、     、     、     、     、     、     、     、     、     、     、     、     、     、     、     、     、     、     、     、     、     、     、     、     、     、     、     、     、     、     、     、     、     、     、     、     、     、     、     、     、     、     、     、     、     、     、     、     、     、     、     、     、     、     、     、     、     、     、     、     、     、     、     、     、     、     、     、     、     、     、     、     、     、     、     、     、     、     、     、     、     、     、     、     、     、     、     、     、     、     、     、     、     、 | 費用等               | 2             | 5                        | 250 円                                       |                     |        |            |
| 備務前減原因 (公須) (代弁済の為。 正当な利益に係る事由 (公須) (ア) (民法上の保証人 ▼ 正当な利益に係る事由(その他) ⑦ 請求者任意情報 ⑦                                                                                                    |                   |               |                          |                                             |                     | ]      |            |
| 協務相關規模(公 (必須) 正当な利益に係る事由(必須) ⑦ 民法上の保証人 ▼ 正当な利益に係る事由(その他) ⑦ 請求者任意情報 ⑦                                                                                                    |                   |               | 代弁済の為。                   |                                             |                     |        |            |
| 正当な利益に係る事由(必須) ⑦ 民法上の保証人 ■<br>正当な利益に係る事由(その他) ⑦<br>請求者任意情報 ⑦                                                                                                    | 值榜/肖滅原因 (必須)      |               |                          |                                             |                     |        |            |
| 正当な利益に係る事由(その他) ⑦<br>請求者任意情報<br>請求者任意情報<br>⑦                                                                                                    | 正当な利益に係る事由(必須)    | 2             | 民法上の保証人                  |                                             |                     |        |            |
| 請求者任意情報       請求者任意情報                                                                                                    | 正当な利益に係る事由(その他)   | 2             |                          |                                             |                     |        |            |
| 請求者任意情報                                                                                                    |                   |               | ,                        |                                             |                     |        |            |
| 請求者任意情報 2                                                                                                    | 請求者任意情報           |               |                          |                                             |                     |        |            |
|                                                                                                    | 請求者任意情報           | 2             |                          |                                             |                     |        |            |
|                                                                                                    |                   |               |                          |                                             |                     |        |            |
|                                                                                                    | 入力内容の確認           |               |                          |                                             |                     |        |            |

| 画面の記明                               |
|-------------------------------------|
| 口座間送金決済以外の弁済等が行われた場合に、支払者(第三者)から    |
| 支払等記録を請求する場合に使用する画面です。              |
|                                     |
| 「被支払者情報」「支払者情報(請求者)」「債権情報」「支払情報」を   |
| 入力して「入力内容の確認」ボタンを押してください。           |
|                                     |
| ■ 被支払者情報                            |
| 債権者の利用者番号と口座情報を入力してください。            |
|                                     |
| ■ 支払者情報(請求者)                        |
| 口座を選択してください。                        |
|                                     |
|                                     |
| • 支払等記録を行う債権の記録番号を入力してください。         |
|                                     |
| ■ 支払情報                              |
| • 支払金額                              |
| 画面の説明をご確認のうえ、支払金額を入力してください。         |
| ・支払日                                |
| 画面の説明をご確認のうえ、西暦の暦日で指定してください。        |
|                                     |
| 本件支払に要した費用等を任意で入力することができます。         |
| <ul> <li>債務消滅原因</li> </ul>          |
| 債務の消滅原因を具体的に入力してください。               |
| ・正当な利益に係る事由                         |
| 正当な利益に係る事由(「民法上の保証人」「物上保証人」         |
| 「その他(テキスト入力)」)を選択してください。            |
| ・正当な利益に係る事由(その他)                    |
| 「正当な利益に係る事由」で「その他(テキスト入力)」を選択した場合は、 |
| その事由を具体的に入力してください。                  |
|                                     |
| ■ 請求者任意情報                           |
| 請求者側での管理に利用するため、この電子記録債権あるいは記録請求    |
| を特定するための番号として、40桁以内で任意に指定することができます。 |
|                                     |
|                                     |
|                                     |

#### (1). 支払等記録請求 支払者(第三者) 担当者入力⑤

## 立場:支払者

#### 【支払者支払等記録∶承認依頼】

| 支払者支払等記録永認依頼<br>支払者支払等記録:入力 支払<br>の画面は確認画面です。<br>「記の内容でよろいければ「承認依<br>多にする場合は「厚みごなッグ規 | 真画面<br>法者支払等記録:承認依頼)       | 支払者支払等記録:承記 |             |
|--------------------------------------------------------------------------------------|----------------------------|-------------|-------------|
| 支払者支払等記録:入力 <b>支</b><br>の画面は確認画面です。<br>記の内容でよろしければ「承認依<br>家下する場合は「厚みごだ <i>ヶ 本</i> 押  | <u> </u>                   | 支払者支払等記録:承記 |             |
| 14日×14号1480000です。<br>この内容でよろしければ「承認作<br>Fする場合は「戻る」ボタンを押                              | <b>山白大山守礼群·</b> 中區飲积       | メルタメム守記録・伊福 | 羽体調空フ       |
| 画面は確認画面です。<br>D内容でよろしければ「承認化<br>する場合は「戻る」ボタンを押                                       |                            |             | 「「「「「「「「」」」 |
| 記の内容でよろしければ「承認()<br>正する場合は「戻る」ボタンを押                                                  |                            |             |             |
| STT 2 0-20 E10 - 20 0 211 - 22 0 E11 0                                               | ₹頼」ボタンを押してください。<br>ってください。 |             |             |
|                                                                                      |                            |             |             |
| ● この画面は承認依                                                                           | 頼画面です。また支払者支払等             | 記録請求は完了してい  | いません。       |
|                                                                                      |                            |             |             |
| 被支払者情報                                                                               |                            |             |             |
| でんさい利用者番号                                                                            | 00000D421                  |             |             |
| でんさい利用者名                                                                             | △△鉄工所                      |             |             |
| 金融機関名                                                                                | 支店名                        | 科目          | 口座番号        |
| 伊予銀行                                                                                 | 宇和島支店                      | 普通          | 9993508     |
| 支払者情報(請求者)                                                                           |                            |             |             |
| でんさい利用者番号                                                                            | 00000CVK8                  |             |             |
| でんさい利用者名                                                                             | 株式会社〇〇                     | 商事          |             |
| 金融機関名                                                                                | 支店名                        | 科目          | 口座番号        |
| 伊予銀行                                                                                 | 宇和島支店                      | 普通          | 9993501     |
| 債権情報                                                                                 |                            |             |             |
| 记録番号                                                                                 | 00000D421000               | 00A00000    |             |
| 支払情報                                                                                 |                            |             |             |
| 支払金額                                                                                 |                            |             | 700,000円    |
| 支払日                                                                                  | 2013年01月18                 | 8           |             |
| 支払者区分                                                                                | 第三者                        |             | E 050 TT    |
| <b>買用</b> 守                                                                          |                            |             | 5,250 H     |
| 債務消滅原因                                                                               | 代弁済の為。                     |             |             |
| 正当な利益に係る事由                                                                           | 民法上の保証.                    | λ           |             |
|                                                                                      |                            |             |             |
| 請氷者仕意情報                                                                              |                            |             |             |
| ιπ×Κ石 士忠  南報                                                                         |                            |             |             |
|                                                                                      |                            |             |             |
| 担当者コメント                                                                              |                            |             |             |
| 旧当者コメント                                                                              |                            |             |             |
|                                                                                      | 1                          |             |             |

承認依頼

| 座間送金決済以外の弁済等が行われた場合に、支払者(第三者)から    |
|------------------------------------|
| 払等記録を請求するための、承認依頼の画面です。            |
|                                    |
| 示されている内容でよろしければ、「承認依頼」ボタンを押してください。 |
| 正が必要な場合は「戻る」ボタンを押してください。           |
|                                    |
| 担当者コメント                            |
| 承認依頼にあたり、必要なコメントを入力することができます。      |
|                                    |
|                                    |
|                                    |
|                                    |
|                                    |
|                                    |
|                                    |
|                                    |
|                                    |
|                                    |
|                                    |
|                                    |
|                                    |
|                                    |
|                                    |
|                                    |
|                                    |
|                                    |
|                                    |
|                                    |
|                                    |
|                                    |
|                                    |
|                                    |
|                                    |
|                                    |
|                                    |
|                                    |

(1). 支払等記録請求 支払者(第三者) 担当者入力⑥

## 立場:支払者

#### 【支払者支払等記録:承認依頼完了】

| 支払者支                                  | 专払等記録承認依頼完了                                | 画面                   |              |               |      |
|---------------------------------------|--------------------------------------------|----------------------|--------------|---------------|------|
| 호扎 총 호扎                               | 第12線・入力 支払者支                               | 1. 筆記給·承認优萌          | 支扎去支扎等記録     | ・承認体質会        | 7    |
| ×148×14                               |                                            | CIA TICER - TOD DAR  | XIAHXIAGULA  |               |      |
| 支払者支払簿                                | 等記録の承認依頼が完了し                               | ました。                 |              |               |      |
|                                       |                                            |                      |              |               |      |
| 3                                     | 支払記録の登録承認申請                                | が完了しました。             |              |               |      |
| -                                     |                                            |                      |              |               |      |
| · · · · · · · · · · · · · · · · · · · | 受付番号:017420130118000<br>受付日時:2013年01月18日 1 | 000643U<br>14時41分48秒 |              |               |      |
|                                       |                                            |                      |              |               |      |
|                                       |                                            |                      |              |               |      |
|                                       | リこの画面は承認依頼完                                | 了画面です。また支払           | 法者支払等記録請求は   | は完了していま       | ±ん。  |
| ■ 被支扎妻                                | 医情報                                        |                      |              |               |      |
| でんさい利用                                | 用者番号                                       | 00000D4              | 21           |               |      |
| でんさい利用                                | 用者名                                        | ムム鉄エ                 | 二所           |               |      |
| 金融機関名                                 | ,                                          | 支店名                  | 科目           | 3 0)          | 潘号   |
| 伊予銀行                                  |                                            | 宇和島支店                | 普通           | <u>∄</u> 999  | /503 |
| 支払者情                                  | 青報(請求者)                                    |                      |              |               |      |
| でんさい利用                                | 用者番号                                       | 00000CV              | /K8          |               |      |
| でんさい利用                                | 用者名                                        | 林式芸行                 | 1000®#       |               |      |
| 金融機関名                                 | ,                                          | 支店名                  | 科目           |               | 番号   |
|                                       | e                                          | 于和场文店                |              | <b>⊞</b>  99: | .501 |
| 記録報告                                  | R                                          | 0000D4               | 2100000A0000 |               |      |
| ■ 支払情報                                | 8                                          | 000000               | 21000040000  |               |      |
| 支払金額                                  | ĸ                                          |                      |              | 700,00        | m    |
| 支払日                                   |                                            | 2013年01              | 1月18日        |               |      |
| 支払者区分                                 | }                                          | 第三者                  |              |               | _    |
| 費用等                                   |                                            |                      |              | 5,25          | Ħ    |
| 債務消滅原                                 |                                            | 代弁済の                 | )為。          |               |      |
| 正当な利益                                 | 11-1がる争田<br>11-1がる争田                       | 氏法上の                 | 川禾祉人         |               |      |
|                                       | 千意情報                                       |                      |              |               |      |
| 請求者任意                                 | ्रोनिक्स                                   |                      |              |               |      |
|                                       |                                            |                      |              |               |      |
|                                       |                                            |                      |              |               |      |
| ■担当者コ                                 | メント                                        |                      |              |               |      |
| 担当者コメン                                |                                            |                      |              |               |      |
| トップペー                                 |                                            |                      |              |               |      |
|                                       | -                                          |                      |              |               |      |
|                                       |                                            |                      |              |               |      |
|                                       |                                            |                      |              |               |      |

(2). 支払等記録請求 支払者 管理者入力①

#### 立場:支払者

#### 【支払者支払等記録:承認】

| 支払者支払等記録承認画                     | īm                                       |                     |           |
|---------------------------------|------------------------------------------|---------------------|-----------|
| 支払 去支払 英記 辞·承词                  | 支払業支払等記録・結果                              |                     |           |
| XIATXIATILIA                    | 又124日又125日15年14日末                        |                     |           |
| の画面は承認の確認画面です                   | -<br>°                                   |                     |           |
| 記の内容で問題かるければい<br>題がある場合は「管理者コメン | この内容で実行」ホタンを押してくたる<br>トリに理由を記入の上、「否承認」ボタ | さい。<br>「タンを押してください。 |           |
|                                 |                                          |                     |           |
| ● この画面は承認                       | 画面です。まだ支払者支払等記録                          | 録請求は完了していませ         | th.       |
|                                 |                                          |                     |           |
| 被支払者情報                          |                                          |                     |           |
| でんさい利用者番号                       | 00000CVK8                                |                     |           |
| でんさい利用者名                        | 株式会社〇〇                                   | 〉商事                 |           |
| ☆融機関名                           | 支店名                                      | 科目                  | 口座番号      |
| 伊予銀行                            | 宇和島支店                                    | 普通                  | 9993501   |
| 支払者情報(請求者)                      |                                          |                     |           |
| でんさい利用者番号                       | 00000D421                                |                     |           |
| じんさい利用者名                        | ムマ鉄工所                                    |                     |           |
| 金融機関名                           | 支店名                                      | 科目                  | 口座番号      |
| 伊宁銀行                            | 宇和島支店                                    | 普通                  | 9993503   |
| 債榷情報                            |                                          |                     |           |
| 記録番号                            | 00000D421000                             | 000700009           |           |
| 信権金額                            |                                          |                     | 500,000円  |
| 木)犬)育金額<br>支灯 期口                | 2013年01日29                               |                     | 500,000 円 |
| 大口本が口                           | 2013-401/120                             |                     |           |
| 大仏旧報                            |                                          |                     | 500000    |
| 支払日                             | 2013年01月18                               | вП                  | 303,00011 |
|                                 | 債務者                                      |                     |           |
| 債務消滅原因                          | 支扒済                                      |                     |           |
|                                 | ~III/H                                   |                     |           |
| ■ 明小日にる 明報<br>請求者任意情報           |                                          |                     |           |
| INTEREST IN TR                  |                                          |                     |           |
|                                 |                                          |                     |           |
| 管理者コメント                         |                                          |                     |           |
| 管理者コメント                         |                                          |                     |           |
|                                 |                                          |                     |           |
| この内容で実行                         | 否承認 一覧に戻る                                |                     |           |
|                                 |                                          |                     |           |
|                                 |                                          |                     |           |
|                                 |                                          |                     |           |
|                                 |                                          |                     |           |

(2). 支払等記録請求 支払者 管理者入力②

## 立場:支払者

| 支払者支払等記録結果                                                                                                    | 画面                                        |                  |              |            |
|----------------------------------------------------------------------------------------------------|-------------------------------------------|------------------|--------------|------------|
| ~~~~~~~                                                                                                    |                                           |                  |              |            |
| *1.30'30'\$1.20012328.+30:07                                                                                                    | 大村 北大村 第四十年 年期                            |                  |              |            |
| 《114首义114号816家:平62                                                                                                    | 文仏省文仏寺記録: 柏木                              |                  |              |            |
| りょうせ 笑わまい デフレン                                                                                                    | 11 . <b>7</b> -                           |                  |              |            |
| 払着文払等記録が売了し。<br>果内容を確認してください。                                                                                                    | RU/Co                                     |                  |              |            |
|                                                                                                    |                                           |                  |              |            |
| 支払記録の登録                                                                                                    | が完てしました。                                  |                  |              |            |
| × 1110-11-0-12-11                                                                                                    | b ft f o aonta                            |                  |              |            |
| 受付器号:017420                                                                                                    | 13011800000805U                           |                  |              |            |
| 受付日時:2013年                                                                                                    | 01月18日 148時23分20秒                         |                  |              |            |
|                                                                                                    |                                           |                  |              |            |
|                                                                                                    |                                           |                  |              |            |
| ● この画面13 で                                                                                                    | んさいネットの記録内容を表示してい                         | ag.              |              |            |
|                                                                                                    |                                           |                  |              |            |
| <b>碳支払者情報</b>                                                                                                    |                                           |                  |              |            |
| 利用者番号                                                                                                    | 00000CVK8                                 |                  |              |            |
|                                                                                                    | 2点人(金肉類類類)                                | を除く)             |              |            |
| 法人名/ 個人争乗者名<br>如果 2                                                                                                    | 林式安住〇〇周                                   | 1)- <b>9&gt;</b> |              |            |
| 10年0<br>11月11日<br>11月11日                                                                                                    |                                           |                  |              |            |
| 生所                                                                                                    | 雷动眼镜林小山市                                  |                  |              |            |
| 代表者名                                                                                                    | 00 太郎                                     |                  |              |            |
| O. HAVERS. O                                                                                                    | +5.0                                      | 14 P             | 0000         | 四原之美       |
| EMERICAL PLAN IN THE                                                                                                    | 文活石<br>宇和県古庄                              | 科目               | 0月2日1日       | ロビ石教人      |
|                                                                                                    | 11000,2/6                                 | 首加               | 0000001      | (1)(1)/3/2 |
| 支払者情報(請求者)                                                                                                    |                                           |                  |              |            |
| 門用者雷方<br>第44                                                                                                    | 000000421                                 |                  |              |            |
| 御理                                                                                                    | 「個人学来者」                                   |                  |              |            |
|                                                                                                    | LALAR LIN                                 |                  |              |            |
| 屋号                                                                                                    |                                           |                  |              |            |
| 住所                                                                                                    | 愛媛県松山市                                    |                  |              |            |
| 代表者名                                                                                                    |                                           |                  |              |            |
| - RANKAR C                                                                                                    | 支店会                                       | NO.              | 口店報告         | 口座文美人      |
| ₱予約行                                                                                                    | 宇和島支店                                     | 普通               | 9993503      | サンカクテッコウショ |
| 债推情報                                                                                                    |                                           |                  | Terrand      | 1          |
| 2. 19 19 19                                                                                                    | 000004940000                              | 0700009          |              |            |
| 債権余額                                                                                                    | 0.0.00                                    |                  | 500.000 (75) |            |
| 12.(h)X.0.75                                                                                                    |                                           |                  | 0円           |            |
| 不成/阿爾雷會!                                                                                                    | 2013年04月29日                               | 3                |              |            |
| 支払期日                                                                                                    |                                           |                  |              |            |
| 支払期日                                                                                                    |                                           |                  |              |            |
| ★次// 生命<br>支払期日<br>支払情報<br>雪子記述予定年目日                                                                                                    | 2013/2018/2018                            | 1                |              |            |
| <ul> <li>ホズ月玉60</li> <li>支払期日</li> <li>支払情報</li> <li>電子記録予定年月日</li> <li>支払余額</li> </ul>                                                      | 2013年01月18日                               | 3                | 500 000 FB   |            |
| ★次/用金額<br>支払期日<br>支払情報<br>電子記録予定年月日<br>支払金額<br>支払日                                                                                           | 2013年01月18日<br>2013年01月18日                | 3                | 500,000 円    |            |
| <ul> <li>大公用金額</li> <li>支払前報</li> <li>電子記録予定年月日</li> <li>支払金額</li> <li>支払日</li> <li>支払名区分</li> </ul>                                         | 2013年01月18日<br>2013年01月18日<br>債務者         | 3                | 500,000 円    |            |
| → 次,所並認<br>支払期日<br>電 支払指報<br>電子記録予定年月日<br>支払金額<br>支払日<br>支払者区分                                                                               | 2013年01月18日<br>2013年01月18日<br>債務者<br>本社/二 | 3                | 500,000 (**) |            |
| ★元の用金線<br>支払期日<br>● 支払幣報<br>電子記録予定年月日<br>支払金額<br>支払日<br>支払品(気分)<br>債務(高成原因)                                                                  | 2013年01月18日<br>2013年01月18日<br>債務者<br>支払済  | 3                | 500,000 円    |            |
| ★次の単金8<br>支払期日<br>● 支払情報<br>電子記録子定年月日<br>支払金額<br>支払日<br>支払者区分<br>債務治測原因                                                                      | 2013年01月18日<br>2013年01月18日<br>值務者<br>支払済  | 3                | 500,000 (P)  |            |
| <ul> <li>ホスの株式の</li> <li>支払情報</li> <li>支払情報</li> <li>電子記録子定年月日</li> <li>支払金額</li> <li>支払日</li> <li>支払者区分</li> <li>債務治済原因</li> </ul>          | 2013年01月18日<br>2013年01月18日<br>值務者<br>支払済  | 3                | 500,000 (*)  |            |
| <ul> <li>木次(株式の)</li> <li>支払衛報</li> <li>電子記録予定年月日</li> <li>支払金額</li> <li>支払</li> <li>支払</li> <li>支払</li> <li>支払</li> <li>(情形)常識原因</li> </ul> | 2013年01月16日<br>2013年01月16日<br>債務者<br>支払済  | 3                | 500,000 (*)  |            |

(3). 支払等記録承諾 債権者 担当者入力①

# 立場:債権者

#### 【支払者支払等記録承諾:入力】

| 支払者支払等記録承諾入力画面                   | i i                                                     |                      |         |         |            |  |
|----------------------------------|---------------------------------------------------------|----------------------|---------|---------|------------|--|
| 支払者支払等記録承諾:入力 支                  | 払者支払等                                                   | 記録承諾:承認依頼 文          | 认者支払等記録 | 承諾:承認依  | 頼完了        |  |
|                                  |                                                         |                      |         |         |            |  |
| 下記の支払内容を確認し、応諾区分で「お              | 承諾」または                                                  | 「否認」を選択して「入力内容       | の確認」ボタン | を押してくださ | <b>ι</b> . |  |
| 増走し直す場合は1一覧に戻る]小ダンを              | 140 C 28</td <td>610</td> <td></td> <td></td> <td></td> | 610                  |         |         |            |  |
| 被支払者情報(請求者)                      |                                                         |                      |         |         |            |  |
| でんさい利用者名                         |                                                         | 株式会社〇〇商事             |         |         |            |  |
| 金融機関名                            | 支店名                                                     |                      | 科目      | 口座番号    |            |  |
| 伊予銀行                             | 宇和島支店                                                   | 5                    | 普通      | 9993501 |            |  |
| 支払者情報                            |                                                         |                      |         |         |            |  |
| でんさい利用者名                         |                                                         | △△鉄工所                |         |         |            |  |
| 金融機関名                            | 支店名                                                     |                      | 科目      | 口座番号    |            |  |
| 伊予銀行                             | 宇和島支店                                                   | 5                    | 普通      | 9993503 |            |  |
| 債権情報                             |                                                         |                      |         |         |            |  |
| 記録番号                             |                                                         | 00000D42100000700009 |         |         |            |  |
| 債権金額                             |                                                         | 500,000 円            |         |         |            |  |
| 未決済金額                            |                                                         | 0円                   |         |         |            |  |
| 支払期日                             |                                                         | 2013年04月29日          |         |         |            |  |
| 支払情報                             |                                                         |                      |         |         |            |  |
| 支払金額                             |                                                         |                      | 5C      | 0,000円  |            |  |
| 支払日                              |                                                         | 2013年01月18日          |         |         |            |  |
| 支払者区分                            |                                                         | 值務者                  |         |         |            |  |
| 貫用寺<br>正当な利益に係る事由                |                                                         |                      |         | UH      |            |  |
| 電子記録予定年月日                        |                                                         | 2013年01月18日          |         |         |            |  |
| ·····                            |                                                         | 古り落                  |         |         |            |  |
| ■1357月100月10日<br>正当な利益に係る事由(その他) |                                                         | ×114/所               |         |         |            |  |
| 諸求者任意情報                          |                                                         |                      |         |         |            |  |
| 請求者任意情報                          |                                                         |                      |         |         |            |  |
| 応諾区分(必須)                         |                                                         |                      |         |         |            |  |
| 応諾区分                             | 2                                                       | ○承諾 ○否認              |         |         |            |  |
|                                  |                                                         |                      |         |         |            |  |

| 入力内容の確認 | 一覧に戻る |
|---------|-------|
| ヘカ内谷の唯認 | 一見に大つ |

| 画面の説明                             |
|-----------------------------------|
| 口座間送金決済以外の弁済等が行われた場合の、支払者からの支払等記録 |
| 請求について、債権者が承諾/否認を行う画面です。          |
|                                   |
| 「応諾区分」を入力して、「入力内容の確認」ボタンを押してください。 |
|                                   |
| ■ 応諾区分                            |
| 「承諾」または「否認」を選択してください。             |
| 応諾が必要な記録請求については、当該記録請求の通知後5銀行営業日  |
| 以内(通知日を含みます)に「承諾」「否認」を行うことができます。  |
| その期間を経過した場合には、「否認」されたものと見なされます。   |
|                                   |
|                                   |
|                                   |
|                                   |
|                                   |
|                                   |
|                                   |
|                                   |
|                                   |
|                                   |
|                                   |
|                                   |
|                                   |
|                                   |
|                                   |
|                                   |
|                                   |
|                                   |
|                                   |
|                                   |
|                                   |
|                                   |
|                                   |
|                                   |
|                                   |
|                                   |

(3). 支払等記録承諾 債権者 担当者入力②

#### 【支払者支払等記録承諾:承認依頼】

DDPAY22BC01R

支払者支払等記録承諾承認依頼画面

支払者支払等記録承諾:入力 支払者支払等記録承諾:承認依賴 支払者支払等記録承諾:承認依賴完了

この画面は確認画面です。 下記の内容でよろしければ「承認依頼」ボタンを押してください。 修正する場合は「戻る」ボタンを押してください。

#### ①この画面は承認依頼画面です。また支払者支払等記録承諾/否認請求は完了していません。

#### 📕 被支払者情報(請求者)

| でんさい利用者名        | 株式会社〇〇商事 |                       |         |          |  |
|-----------------|----------|-----------------------|---------|----------|--|
| 金融機関名           | 支店名      |                       | 科目      | 口座番号     |  |
| 伊予銀行            | 宇和島支店    | 5                     | 普通      | 9993501  |  |
| 支払者情報           |          |                       |         |          |  |
| でんさい利用者名        |          | ムム鉄工所                 |         |          |  |
| 金融機関名           | 支店名      |                       | 科目      | 口座番号     |  |
| 伊予銀行            | 宇和島支店    | F                     | 普通      | 9993503  |  |
| 債権情報            |          |                       |         |          |  |
| 記録番号            |          | 000000004210000070000 | 19      |          |  |
| 債権金額            |          |                       | 500,000 | の円       |  |
| 未決済金額           |          |                       | (       | の円       |  |
| 支払期日            |          | 2013年04月29日           |         |          |  |
| 支払情報            |          |                       |         |          |  |
| 支払金額            |          |                       |         | 500,000円 |  |
| 支払日             |          | 2013年01月18日           |         |          |  |
| 支払者区分           |          | 值務者                   |         |          |  |
| 費用等             |          |                       |         | 0円       |  |
| 正当な利益に係る事由      |          |                       |         |          |  |
| 電子記録予定年月日       |          | 2013年01月18日           |         |          |  |
| 債務消滅原因          |          | 支払済                   |         |          |  |
| 正当な利益に係る事由(その他) |          |                       |         |          |  |
| 請求者任意情報         |          |                       |         |          |  |
| 請求者任意情報         |          |                       |         |          |  |
| 応諾区分            |          |                       |         |          |  |
| 応諾区分            |          | 承諾                    |         |          |  |
|                 |          |                       |         |          |  |

#### 🚪 担当者コメント

担当者コメント

承認依頼 戻る

| 画面の説明                             |
|-----------------------------------|
| 口座間送金決済以外の弁済等が行われた場合の、支払者からの支払等記録 |
| 請求について、債権者が承諾ノ否認を行うための、承認依頼の画面です。 |
|                                   |
|                                   |
| & 示が必要な得合け「豆ろ」ボタンを加してください         |
| 修正が必要な場合は、決め」パングを行してくたでい。         |
|                                   |
| ■ 担ヨ有コメント                         |
| 承認依頼にめたり、必要なコメントを入力することかできます。     |
|                                   |
|                                   |
|                                   |
|                                   |
|                                   |
|                                   |
|                                   |
|                                   |
|                                   |
|                                   |
|                                   |
|                                   |
|                                   |
|                                   |
|                                   |
|                                   |
|                                   |
|                                   |
|                                   |
|                                   |
|                                   |
|                                   |
|                                   |
|                                   |
|                                   |
|                                   |
|                                   |
|                                   |
|                                   |

(3). 支払等記録承諾 債権者 担当者入力③

#### 【支払者支払等記録承諾:承認依頼完了】

| 支持关支扩发起转承载                | *承認依賴宗之而而                               |                    |           |         |
|---------------------------|-----------------------------------------|--------------------|-----------|---------|
| XIIIXIIIIIIIII            | 小心成积光」画面                                |                    |           |         |
| 支払者支払等記録承諾:入力             | カンマ支払者支払等記録承諾                           | :承認依頼 <b>支払者支払</b> | 等記録承諾:    | 認依賴完了   |
|                           |                                         |                    |           |         |
| 支払者支払等記録承諾/否認             | 認の承認依頼が完了しました。                          |                    |           |         |
|                           |                                         |                    |           |         |
| 債権の支払記録                   | 承諾依頼に対する承諾/否                            | 認の承認依頼が完了しまし       | た。        |         |
|                           |                                         |                    |           |         |
| 受付番号:017420<br>受付日時:2013年 | /130118000000814U<br>:01月18日 15時48分24秒; |                    |           |         |
|                           |                                         |                    |           |         |
|                           |                                         |                    |           |         |
| 🕕 この画面は承                  | 認依頼完了画面です。また                            | 支払者支払等記録承諾/否       | 認請求は完善    | していません。 |
|                           |                                         |                    |           |         |
| ▋ 被支払者情報(請求者)             | )                                       |                    |           |         |
| でんさい利用者名                  | 株式会                                     | 会社〇〇商事             |           |         |
| 金融機関名                     | 支店名                                     | 科目                 | 口座        | 号       |
| 伊予銀行                      | 宇和島支店                                   | 普通                 | 99935     | i i     |
| 📕 支払者情報                   |                                         |                    |           |         |
| でんさい利用者名                  |                                         | 決工所                |           |         |
| 金融機関名                     | 支店名                                     | 科目                 | 口座都       | 号       |
| 伊予銀行                      | 宇和島支店                                   | 普通                 | 99935     | 3       |
| <b>亅</b> 債権情報             |                                         |                    |           |         |
| 記録番号                      | 00000                                   | 0D42100000700009   |           |         |
| 值權金額<br>土油 这个网            |                                         | 500                | 0,000円    |         |
| 不/尺/月並額<br>支払期日           | 2013                                    | ≡04月29日            | UH        |         |
| ■支払情報                     | 2010-                                   |                    |           |         |
| ■ 本14 円報<br>支払金額          |                                         |                    | 500 000 F | ]       |
| 支払日                       | 20132                                   | 年01月18日            |           | -       |
| 支払者区分                     | 債務者                                     | 皆                  |           |         |
| 費用等                       |                                         |                    | OF        | _       |
| 正当な利益に係る事由                |                                         |                    |           | -       |
| 電子記録予定年月日                 | 20132                                   | ≠01月18日            |           | ]       |
| 債務消滅原因                    | 支払利                                     | 斉                  |           |         |
| 正当な利益に係る事由(その             | 他)                                      |                    |           |         |
| ▋請求者任意情報                  |                                         |                    |           |         |
| 請求者任意情報                   |                                         |                    |           |         |
| ■ 応諾区分                    |                                         |                    |           |         |
| 応諾区分                      | 承諾                                      |                    |           |         |
|                           |                                         |                    |           |         |
| ■相坐老っよれ                   |                                         |                    |           |         |
| ■ 担当者コメノト<br>相当者コメル       |                                         |                    |           |         |
| 12313 4/27                |                                         |                    |           |         |
| トップページ                    | ・覧に戻る                                   |                    |           |         |
|                           |                                         |                    |           |         |

(4). 支払等記録承諾 債権者 管理者入力①

#### 【支払者支払等記録承諾:承認】

| 支払者支払等記録承諾承               |                          |                  |          |
|---------------------------|--------------------------|------------------|----------|
|                           |                          |                  |          |
| 払者支払等記録承諾:承諾              | 2 支払者支払等記録承諾:結果          |                  |          |
|                           |                          |                  |          |
| )画面は承認の確認画面です             | ト。<br>この中空で宇にロギケーを押してくださ |                  |          |
| 題がある場合は「管理者コメン            | 小川に理由を記入の上、「否承認」ボタン      | 」。<br>ンを押してください。 |          |
|                           |                          |                  |          |
| ●この画面は承認                  | 画面です。また支払者支払等記録を         | 承諾/否認請求は完        | てしていません。 |
|                           |                          |                  | 100000   |
| 被支払考情報(請求考)               |                          |                  |          |
| でんさい利用者名                  | 株式会社〇〇商                  | 事                |          |
| 全融機関名                     | 支店名                      | 科日               | 口座番号     |
| 伊予銀行                      | 宇和島支店                    | 普通               | 9993501  |
|                           |                          |                  |          |
| でんさい利用者名                  | △△鉄工所                    |                  |          |
|                           | ++++                     |                  |          |
| 玉閒閒愧  第1名<br>(冊子::::1)(二) | 文佔名                      | 料日               | 山座番号     |
| 17 J'94XIJ                | TTUDX/B                  | 티멘               | 000000   |
| 间推消教                      | 000005404 0000           | 70000            |          |
| 自動が留ち                     | uuu04210000              | 5000             | 0 FF     |
| 未決済金額                     |                          |                  | <u>。</u> |
| 支払期日                      | 2013年04月29日              |                  |          |
| 支払情報                      |                          |                  |          |
| -<br>支払金額                 |                          |                  | 500,000円 |
| 支払日                       | 2013年01月18日              |                  |          |
| 支払者区分                     | 債務者                      |                  |          |
| 費用等                       |                          |                  | ○円       |
| 正当な利益に係る事由                |                          |                  |          |
| 電子記録予定年月日                 | 2013年01月18日              |                  |          |
| 債務消滅原因                    | 支払済                      |                  |          |
| 正当な利益に係る事由(その他            | )                        |                  |          |
| 請求者任意情報                   |                          |                  |          |
| 請求者任意情報                   |                          |                  |          |
| 応諾区分                      |                          |                  |          |
| 応諾区分                      | 承諾                       |                  |          |
|                           |                          |                  |          |
| 管理者コメント                   |                          |                  |          |
| 管理来コンス                    |                          |                  |          |
| B42B-2021                 | I                        |                  |          |
|                           | 否承認                      |                  |          |
| この内容で実行                   | JHEI CONTROL             |                  |          |
|                           |                          |                  |          |
|                           |                          |                  |          |

抈 合の、支払者からの支払等記録 めの、承認の画面です。 |容で実行」ボタンを押し シト」にコメントを入力のうえ、 コメントとして入力してください。 」することができます。

#### (4). 支払等記録承諾 債権者 管理者入力②

| 支払者支払等記録                  | 录武結果画面                                      |                     |        |                |          |
|---------------------------|---------------------------------------------|---------------------|--------|----------------|----------|
|                           |                                             |                     |        |                |          |
| 支払者支払等記録承認                | 若:承認 支払者支払等                                 | 记録承諾:結果             |        |                |          |
|                           |                                             |                     |        |                |          |
| 支払者支払等記録準請<br>結果内容を確認してくだ | ジョン 皆認が完了しました。<br>Eさい。                      |                     |        |                |          |
|                           |                                             |                     |        |                |          |
| 債権の支払                     | 記録承諾依頼に対する承                                 | 諾ノ否認が完了しまし          | た。     |                |          |
|                           |                                             |                     |        |                |          |
| 受付番号:0<br>受付日時:2          | 1742013011800000860U<br>013年01月18日 16時05分08 | 19<br>19            |        |                |          |
|                           |                                             |                     |        |                |          |
|                           | 511-57 - tr. A. 1 - 0-1048-tr               |                     |        |                |          |
|                           | 目はでんさいネットの記録内                               | 春を表示しています。          |        |                |          |
| ■ 被支扎老情報(議                | <b>安</b> 考)                                 |                     |        |                |          |
| 属性                        |                                             |                     |        |                |          |
| 法人名/個人事業者名                | å                                           | 株式会社〇〇商事            |        |                |          |
| 部署名                       |                                             |                     |        |                |          |
| 屋号                        |                                             | 雪線県私山市              |        |                |          |
| 代表者名                      |                                             | 00 太郎               |        |                |          |
| 金融港品名                     | 专庄名                                         |                     | 14B    | 口座垂号           | 口座名義人    |
| 伊予銀行                      | 宇和島支加                                       | 5                   | 普通     | 9993501        | マルマルショウシ |
| ▋ 支払者情報                   |                                             |                     |        |                |          |
| 属性                        |                                             | 個人事業者               |        |                |          |
| 法人名/個人事業者名                | 5                                           | △△鉄工所               |        |                |          |
| 部署名                       |                                             |                     |        |                |          |
| <b>座</b> 芍<br>住所          |                                             | 学课度和市内              |        |                |          |
| 代表者名                      |                                             | SCORPETZ LLI IV     |        |                |          |
| 金融機關名                     | 支店名                                         |                     | 料目     | 口座番号           | 口座名      |
| 伊予银行                      | 宇和島支加                                       | 2                   | 普通     | 9993503        | サンカクティ   |
| ■ 債権情報                    |                                             |                     | Lauran | Louisphilescop |          |
| 記錄靈号                      |                                             | 00000D4210000070000 | 00     |                |          |
| 債権金額                      |                                             |                     |        | 500,000円       |          |
| 未決済金額                     |                                             |                     |        | の円             |          |
|                           |                                             | 2013/04/9291        |        |                |          |
| 電子記錄年月日                   |                                             | 2013年01月18日         |        |                |          |
| 支払金額                      |                                             |                     |        | 500,000円       |          |
| 支払日                       |                                             | 2013年01月18日         |        |                |          |
| 支払者区分                     |                                             | 債務者                 |        |                |          |
| 費用等                       | 1                                           |                     |        | 0円             |          |
|                           |                                             |                     |        |                |          |
| 個務市政原因                    | a(ቶውፅ)                                      | 支払済                 |        |                |          |
| 正当なやほうになる事任               | NCONE)                                      | 10 c                |        |                |          |
| ■ 163612.59<br>応国区分       |                                             | al a                |        |                |          |
| 10002277                  |                                             | 700                 |        |                |          |
| -                         |                                             |                     |        |                |          |
| 📕 管理者コメント                 |                                             |                     |        |                |          |
| 管理者コメント                   |                                             |                     |        |                |          |
|                           |                                             |                     |        |                |          |
| F-97-4-5                  | 一覧に戻る                                       |                     |        |                |          |